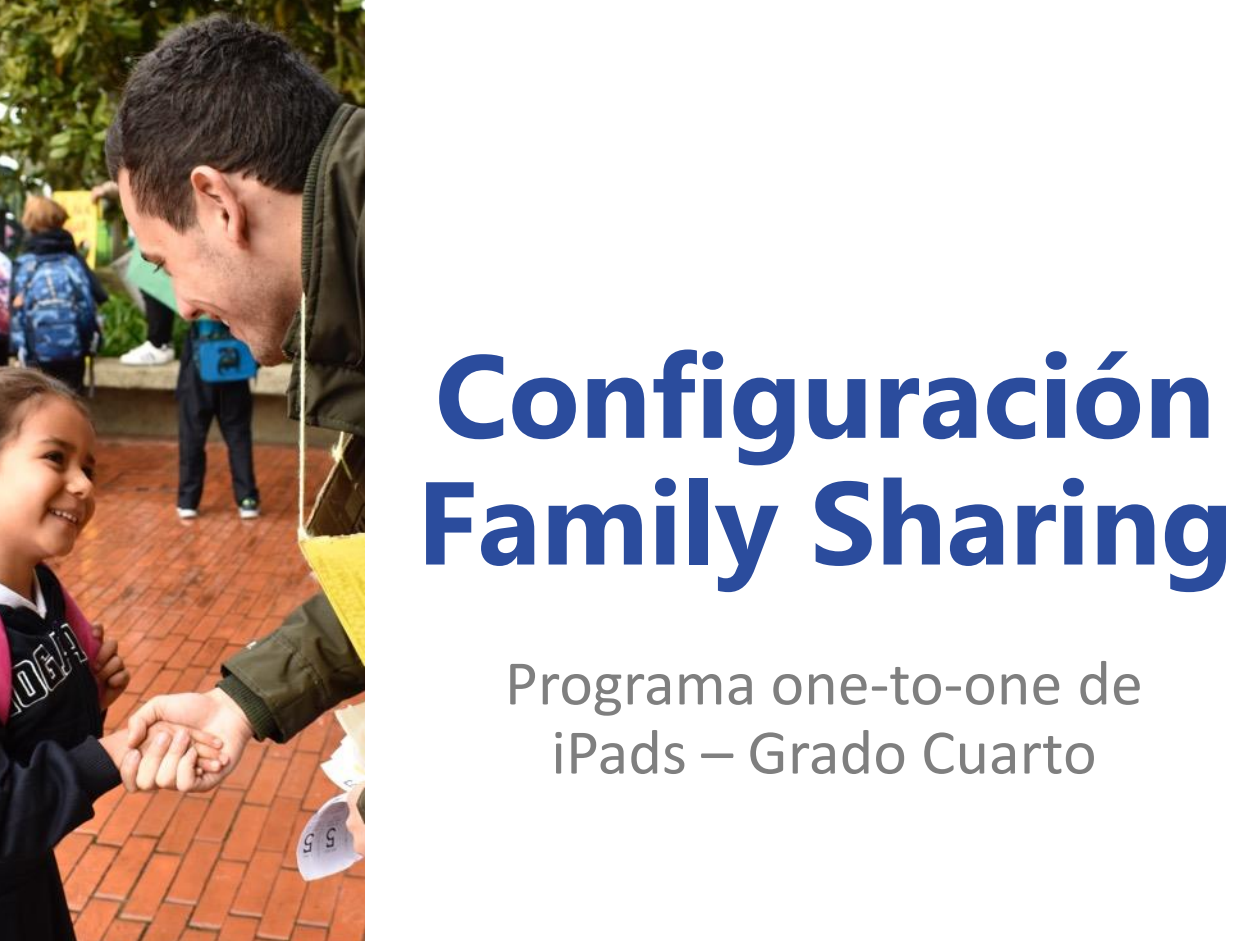

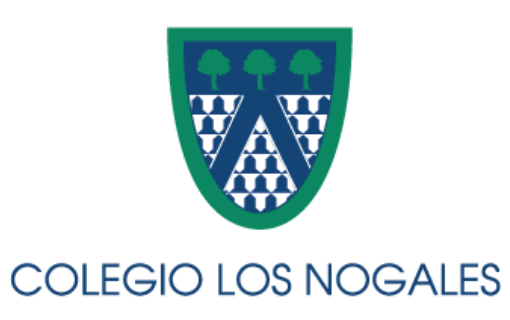

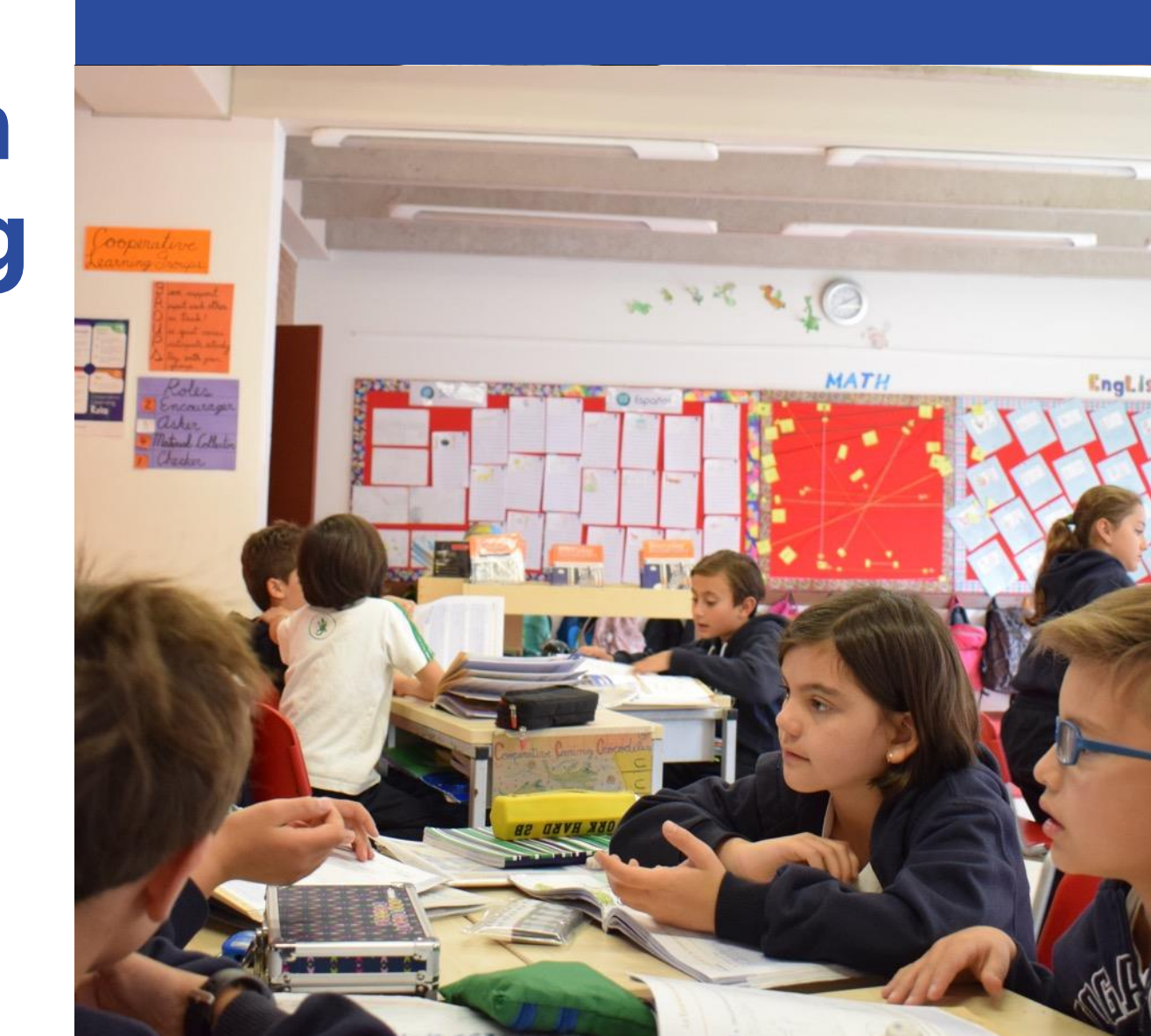

### Agenda

#### $\bullet \bullet \bullet$

- Repaso del Programa y Enlaces de Interés
- Configuración de dispositivo Manager
  - Configuración de método de pago
  - Inclusión de usuario existente
- Configuración de iPad Hij@
  - Inclusión en grupo Familiar
  - Configuración de Restricciones

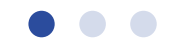

### Programa one-to-one 4to-7mo

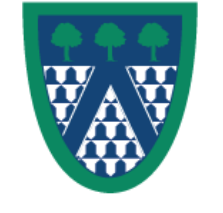

### **El Programa**

- Establecido para apoyar el proceso de aprendizaje de nuestros estudiantes
- Grados Cuarto a Séptimo
- Apoyo académico a Estudiantes, Padres y Docentes en el uso del iPad

### **Enlaces de Interés**

#### $\bullet \bullet \bullet$

Página del Dpto de Tecnología Informática

Descripción del Programa de iPads

Listado de Apps por Grado

Semáforo de Apps

Código de Honor del Uso de Tecnología

### Requisitos para la configuración

- iPad/iPhone Manager: actualizado a la última versión de iOS posible
  - Cuenta de iTunes
    - Datos de la cuenta de iTunes
    - Información de pago actualizada, o tarjeta de crédito
- iPad Hij@: actualizado a la última versión de iOS posible
  - Datos de la cuenta de iTunes actualmente enlazada al dispositivo

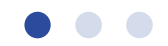

# Configuración de dispositivo Manager

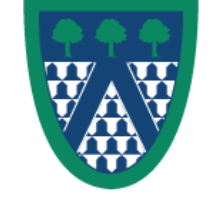

#### 1. Acceder a Ajustes/Configuración

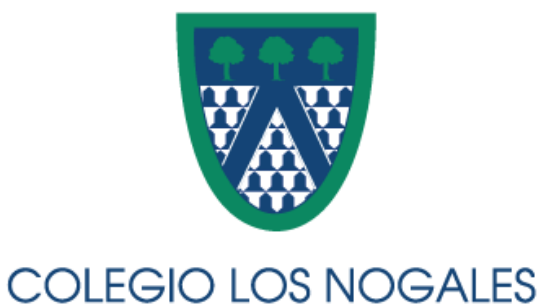

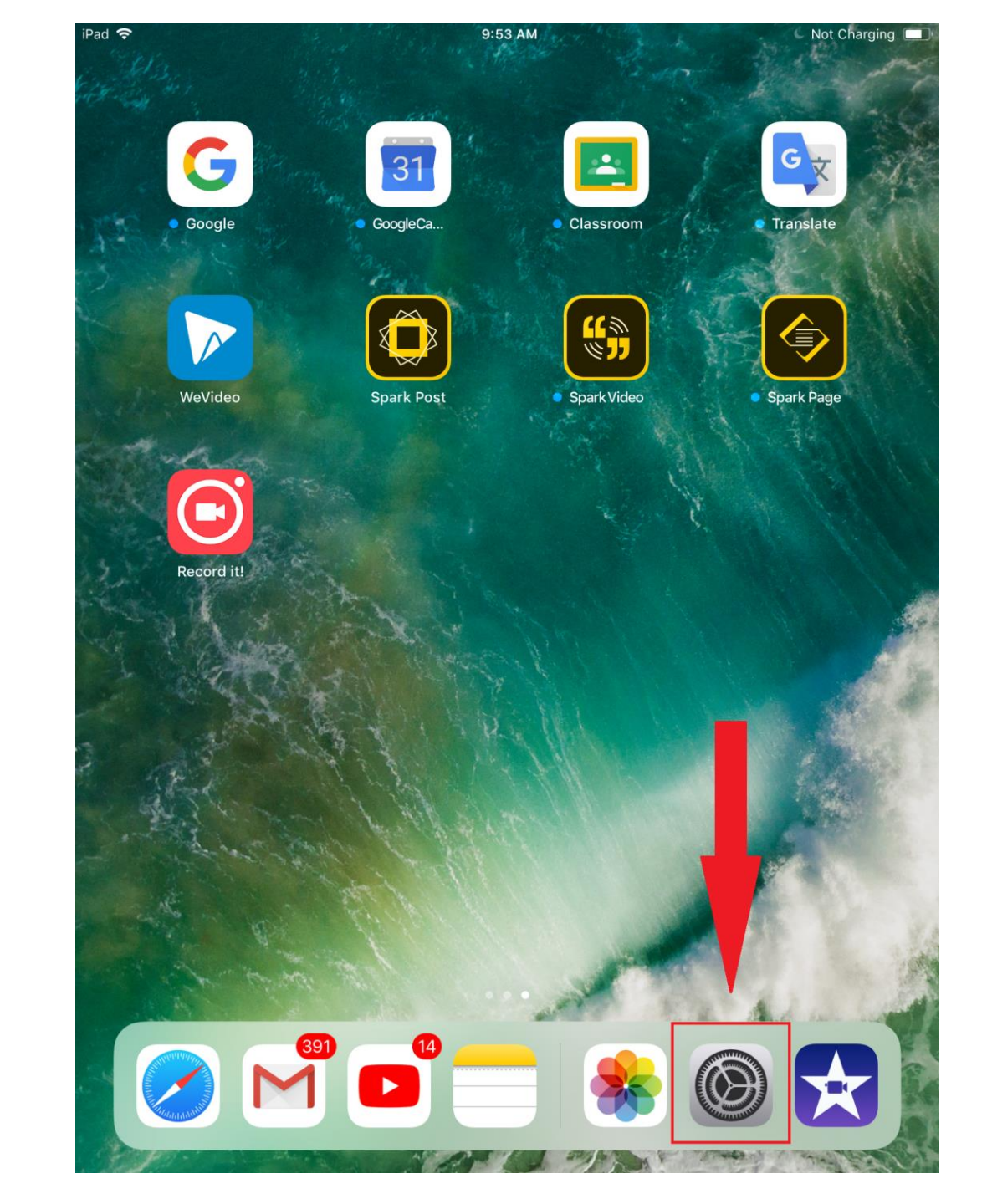

#### 2. Seleccionar usuario iOS 9.3: iCloud

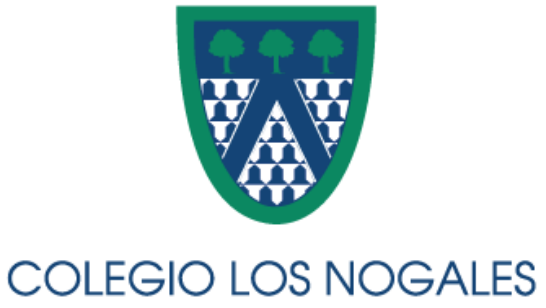

| iu 🗢         |                                                             | 9.53 AM                |               | ng 💻 |
|--------------|-------------------------------------------------------------|------------------------|---------------|------|
|              |                                                             | Gener                  | ral           |      |
| Se           | ettings                                                     |                        |               |      |
|              |                                                             | About                  |               | >    |
| A            | Alejandro Contreras<br>Apple ID, iCloud, iTunes & App Store | Software Update        |               | >    |
|              |                                                             | AirDrop                |               | >    |
| ≻            | Airplane Mode                                               | Handoff                |               | >    |
| <b>?</b>     | Wi-Fi CLN_Semestralizado                                    | Multitasking & Dock    |               | >    |
| *            | Bluetooth Off                                               |                        |               |      |
|              |                                                             | Accessibility          |               | >    |
|              | Notifications                                               |                        |               |      |
|              | Control Center                                              | iPad Storage           |               | >    |
| C            | Do Not Disturb                                              | Background App Refresh |               | >    |
|              |                                                             |                        |               |      |
| Ø            | General                                                     | Restrictions           | Off           | >    |
| ΑА           | Display & Brightness                                        |                        |               |      |
| *            | Wallpaper                                                   | Date & Time            |               | >    |
| <b>■</b> ))) | Sounds                                                      | Keyboard               |               | >    |
|              | Siri & Search                                               | Language & Region      |               | >    |
|              | Touch ID & Passcode                                         | Dictionary             |               | >    |
|              | Battery                                                     |                        |               |      |
| Ш,           | Privacy                                                     | iTunes Wi-Fi Sync      |               | >    |
|              | •                                                           | VPN                    | Not Connected | >    |
| Å            | iTunes & App Store                                          | Demilitari             |               |      |
|              |                                                             |                        |               | -    |

#### 3. Configurar Family Sharing

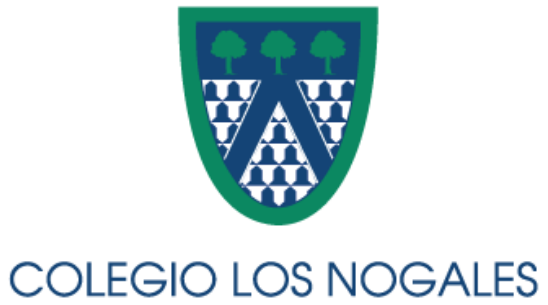

| iPad 🗢                                                         | 9:55 AM Charging                          |
|----------------------------------------------------------------|-------------------------------------------|
| Settings                                                       | Apple ID                                  |
| AC Alejandro Contreras<br>Apple ID, iCloud, iTunes & App Store | Alejandro Contreras<br>nealcobu@gmail.com |
| Aimiana Mada                                                   | Name, Phone Numbers, Email                |
| Wi Ei                                                          | Password & Security >                     |
| WI-FI CLIN_Serilestralizado                                    | Payment & Shipping                        |
|                                                                |                                           |
| Notifications                                                  | iCloud >                                  |
| Control Center                                                 | iTunes & App Store >                      |
| Do Not Disturb                                                 | Set Up Family Sharing                     |
|                                                                |                                           |
| General                                                        |                                           |
| AA Display & Brightness                                        |                                           |
| Wallpaper                                                      |                                           |
| Sounds                                                         |                                           |
| Siri & Search                                                  |                                           |
| Touch ID & Passcode                                            |                                           |
| Battery                                                        | Sign Out                                  |
| 🖖 Privacy                                                      |                                           |
|                                                                |                                           |
| iTunes & App Store                                             |                                           |

#### 4. Iniciar configuración

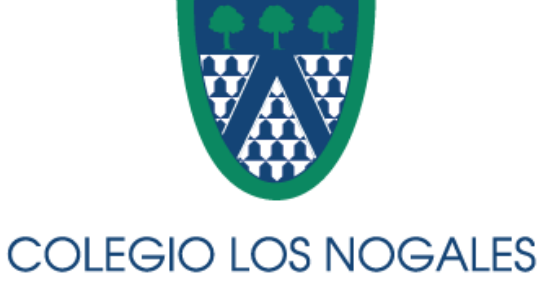

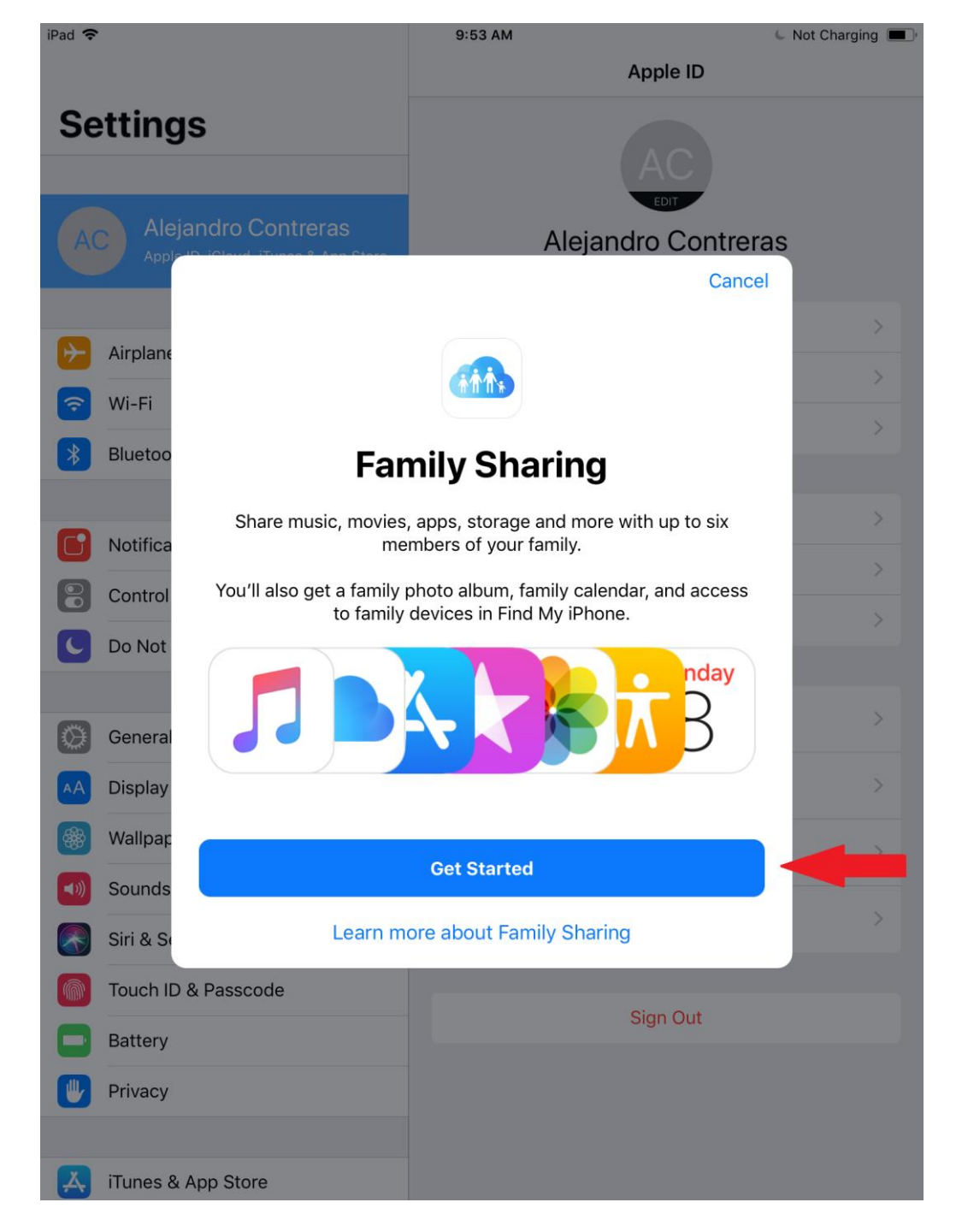

#### 5. Compartir compras en iTunes & App Store

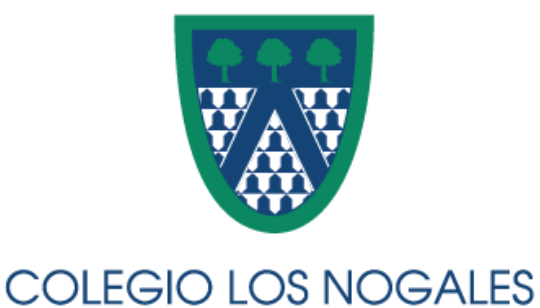

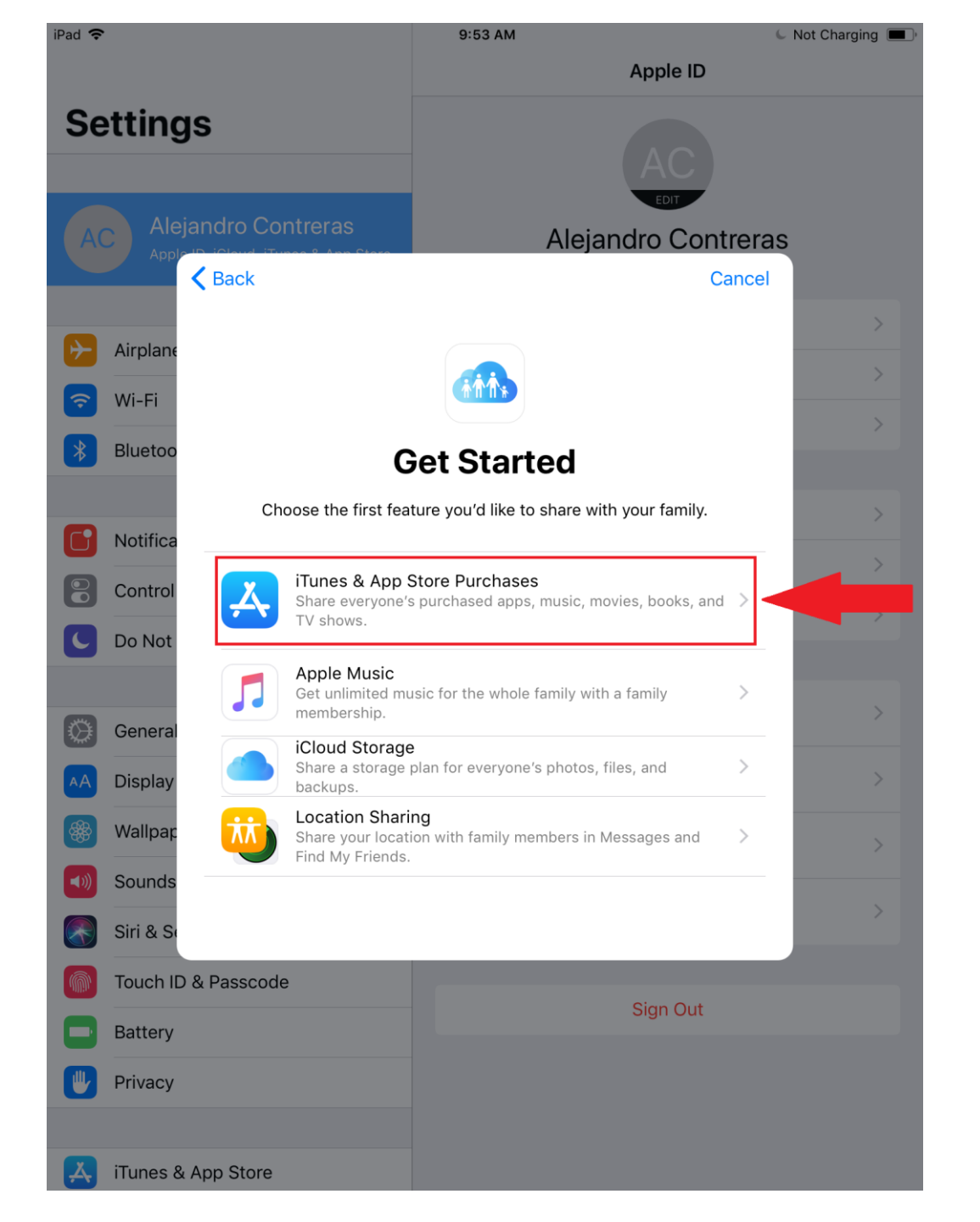

#### 6. Confirmar cuenta

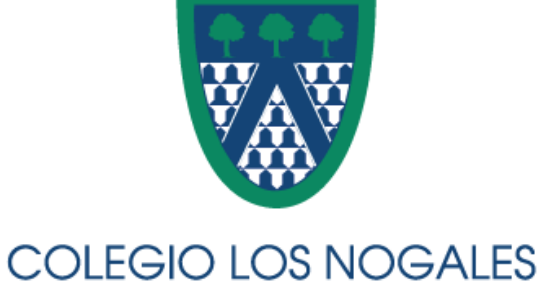

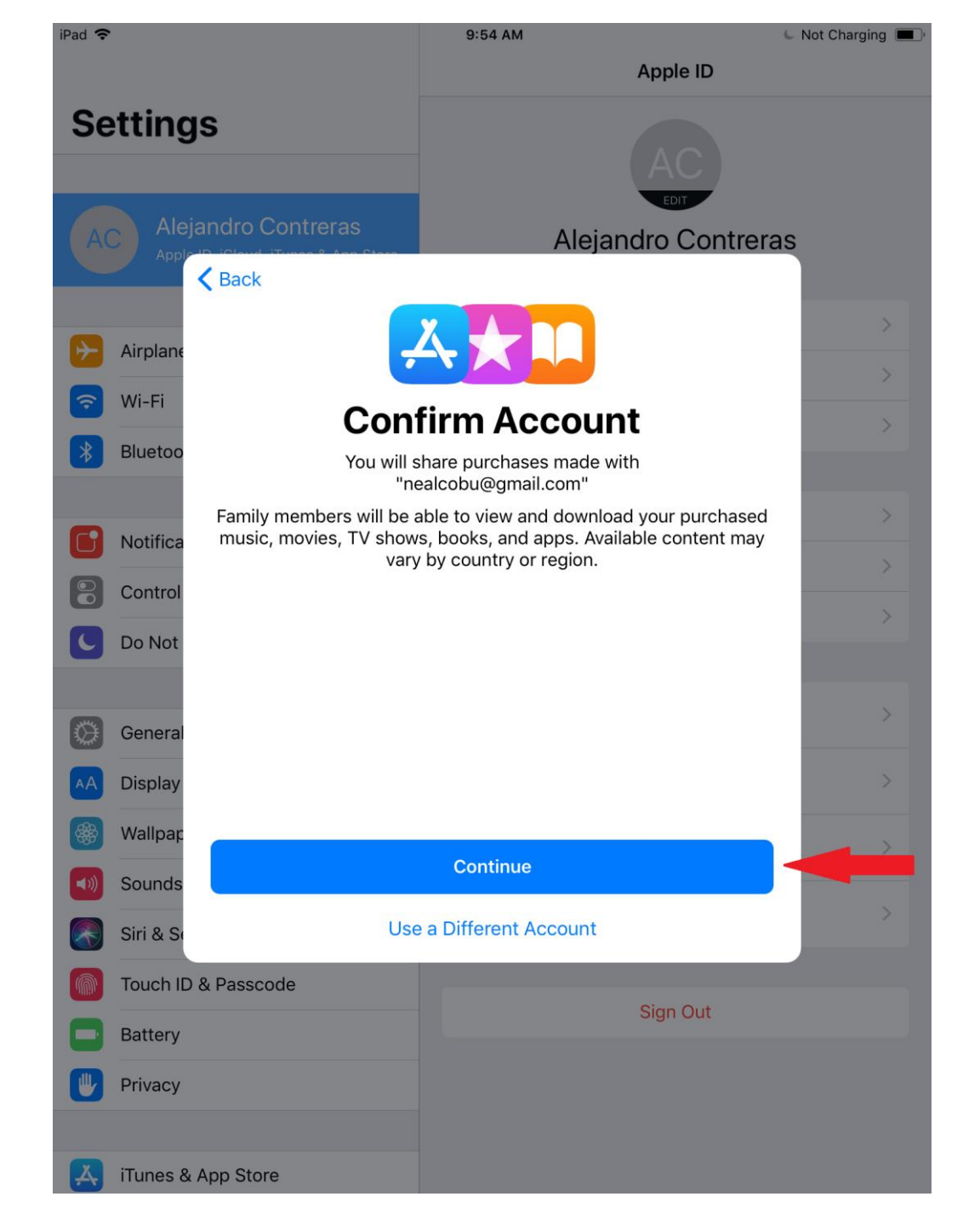

#### 7. Actualización de método de pago

Ir a la Configuración

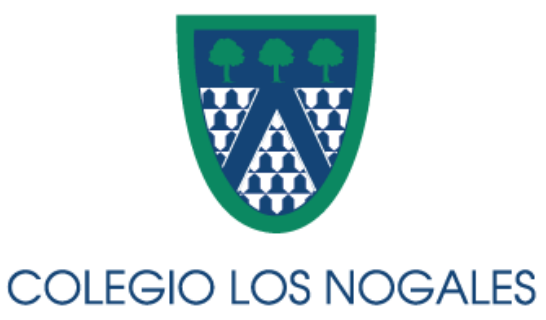

| Pad 🗢        |            |                                        | 9:54 AM                                        |                                    | 🖌 Not Charging 🔳 |
|--------------|------------|----------------------------------------|------------------------------------------------|------------------------------------|------------------|
|              |            |                                        |                                                | Apple ID                           |                  |
| Se           | etting     | S                                      |                                                | AC                                 |                  |
|              |            |                                        | Aleian                                         | dro Contrera                       | as               |
|              | Apple      | D. Olouri, Tunne, 1. Ann. Clare        |                                                | State State                        |                  |
|              | Airplane   | -                                      | 4 * 10                                         |                                    | >                |
| <b>?</b>     | Wi-Fi      | Con                                    | firm Accoun                                    | +                                  |                  |
| *            | Bluetoo    | You will s<br>"ne                      | share purchases made wit<br>ealcobu@gmail.com" | th                                 |                  |
|              | Notifica   | Family members will be a music, movies | able to view and download                      | d your purchased<br>'e content may | >                |
|              | Control    | Paym<br>Add a pa                       | ent Method Required                            |                                    | >                |
|              | De Net     | in iTu                                 | ines & App Store Settings.                     |                                    | >                |
| 9            | Do Not     |                                        | ок                                             |                                    |                  |
|              | 0          |                                        |                                                |                                    | >                |
|              | General    |                                        |                                                |                                    |                  |
| AA           | Display    |                                        |                                                |                                    | >                |
|              | Wallpap    |                                        | Continue                                       |                                    | >                |
| <b>(</b> ()) | Sounds     | U.                                     | Continue                                       |                                    |                  |
|              | Siri & Se  | Use                                    | a Different Account                            |                                    | 2                |
|              | Touch ID   | & Passcode                             |                                                |                                    |                  |
|              | Battery    |                                        |                                                | Sign Out                           |                  |
|              | Privacy    |                                        |                                                |                                    |                  |
|              |            |                                        |                                                |                                    |                  |
| A            | iTunes & a | App Store                              |                                                |                                    |                  |

### 8. Confirmación de pago compartido

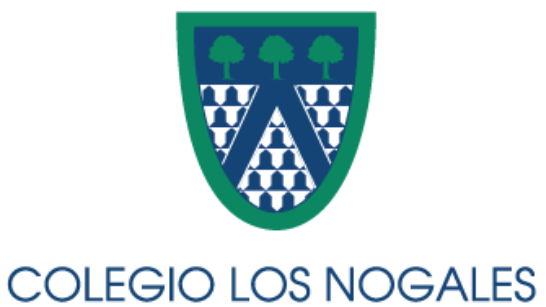

| iPad 🗢                                              | 10:00 AM                                                                                                    | 🖕 Not Charging |  |
|-----------------------------------------------------|----------------------------------------------------------------------------------------------------|----------------|--|
|                                                     | Apple ID                                                                                                    |                |  |
| Settings                                            | AC                                                                                                    |                |  |
| AC Alejandro Contreras                              | Alejandro Contrera                                                                                                 | as             |  |
| A Back                                              |                                                                                                    |                |  |
| Airplane                                            | VISA                                                                                                    | 1              |  |
| 🗟 🔤 Sha                                             | red Payment                                                                                                    | Visa           |  |
| Bluetoo As the family organizer, be shared          | your payment method (Visa •••• 9579) will<br>d with your family members.                                           |                |  |
| You agree to pay for<br>initiated by family members | Tunes, iBooks and App Store purchases<br>pers using this payment method and will be<br>psible for all the charges. |                |  |
| Control Man                                         | aging family purchases                                                                                             |                |  |
| Do Not                                              |                                                                                                    |                |  |
| General                                             |                                                                                                    |                |  |
| AA Display                                          |                                                                                                    |                |  |
| Wallpar                                             |                                                                                                    | -              |  |
| Sounds                                              | Continue                                                                                                    |                |  |
| Siri & Se Us                                        | se Different Payment                                                                                               |                |  |
| Touch ID & Passcode                                 |                                                                                                    |                |  |
| Battery                                             | Sign Out                                                                                                    |                |  |
| Privacy                                             |                                                                                                    |                |  |
|                                                     |                                                                                                    |                |  |
| iTunes & App Store                                  |                                                                                                    |                |  |

### 9. Incluir miembros

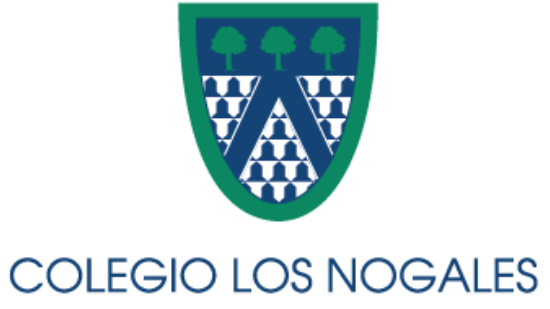

| uu •        |                                                        |                                    | Family Sharing                                         |                             |
|-------------|--------------------------------------------------------|------------------------------------|--------------------------------------------------------|-----------------------------|
| _           | -                                                      | Apple ID                           | Family Sharing                                         |                             |
| Se          | ettings                                                | FAMILY MEMBER                      | s                                                      |                             |
|             |                                                        | AC Alejar                          | ndro Contreras (Me)                                    | >                           |
| A           | Alejandro Contres<br>Apple ID, ruioua, riunes and sure | Add Family M                       | ember                                                  |                             |
|             |                                                        | Up to six peopl<br>Only the organi | e from your household ca<br>zer can add family memb    | in be in a family.<br>iers. |
| ≁           | Airplane Mode                                          | SHARED FEATUR                      | ES                                                     |                             |
| Ŷ           | Wi-Fi CLN_Semestralizado                               | A Purch                            | ase Sharing                                            | On >                        |
| *           | Bluetooth Off                                          | 🎵 Apple                            | Music                                                  | Off >                       |
|             |                                                        | iCloud                             | d Storage                                              | Off >                       |
|             | Notifications                                          | tocat                              | ion Sharing                                            | Off >                       |
|             | Control Center                                         | Your family can<br>calendar, and v | also share a photo albun<br>iew family devices in Finc | n, a family<br>d My iPhone. |
| C           | Do Not Disturb                                         |                                    |                                                        |                             |
|             |                                                        |                                    |                                                        |                             |
| $\bigcirc$  | General                                                |                                    |                                                        |                             |
| AA          | Display & Brightness                                   |                                    |                                                        |                             |
| *           | Wallpaper                                              |                                    |                                                        |                             |
| <b>((()</b> | Sounds                                                 |                                    |                                                        |                             |
|             | Siri & Search                                          |                                    |                                                        |                             |
| <b>M</b>    | Touch ID & Passcode                                    |                                    |                                                        |                             |
|             | Battery                                                |                                    |                                                        |                             |
|             | Privacy                                                |                                    |                                                        |                             |
|             |                                                        |                                    |                                                        |                             |
| Å           | iTunes & App Store                                     |                                    |                                                        |                             |
|             |                                                        |                                    |                                                        |                             |

#### **10. Incluir miembros**

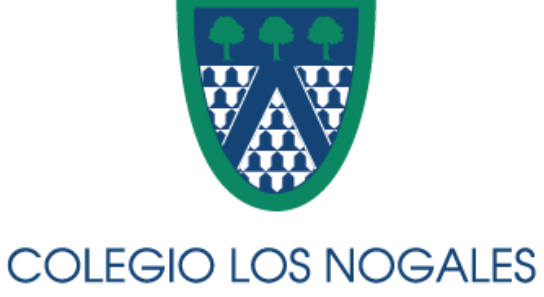

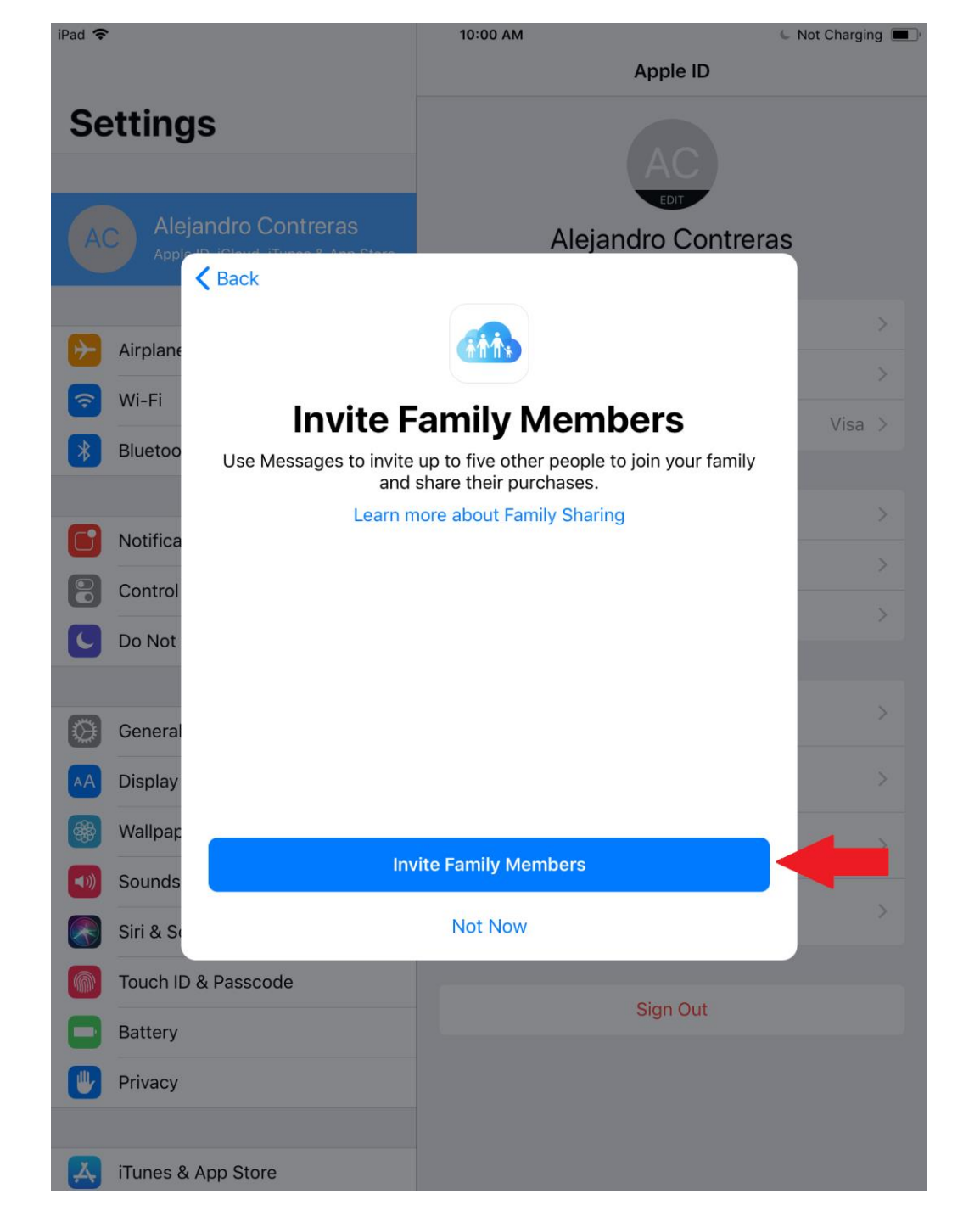

#### 11. Crear cuenta de hij@

¿Añadir cuenta existente?

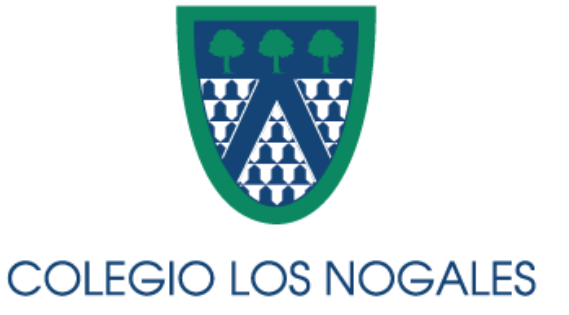

| Pad 훅      |                                                   |            | 10:01 A            | M                                |                                              | 🖕 Not Chargin          | g 🔳 |
|------------|---------------------------------------------------|------------|--------------------|----------------------------------|----------------------------------------------|------------------------|-----|
|            |                                                   |            | Apple              | D                                | Family Sharing                               |                        |     |
| Se         | ttings                                            |            | FAMILY             | MEMBERS                          |                                              |                        |     |
|            |                                                   |            | AC                 | Alejandro (<br>Organizer         | Contreras (Me)                               |                        | >   |
| AC         | Alejandro Contrer<br>Apple ID, iCloud, iTunes & A |            | Add Fa             | amily Membe                      | er                                           |                        |     |
|            |                                                   |            | Up to s<br>Only th | ix people from<br>e organizer ca | n your household can<br>an add family member | be in a family.<br>rs. |     |
| ≁          | Airplane Mode                                     | $\bigcirc$ | SHARED             | FEATURES                         |                                              |                        |     |
| Ŷ          | Wi-Fi CLN_Semest                                  | ralizado   | Å                  | Purchase S                       | Sharing                                      | On                     | >   |
| *          | Bluetooth                                         | Off        | 1                  | Apple Mus                        | ic                                           | Off                    | >   |
|            |                                                   |            |                    | iCloud Stor                      | rage                                         | Off                    | >   |
|            | Notifications                                     | I          | nvite via iM       | essage                           | ıg                                           | Off                    | >   |
| 8          | Control Center                                    | _          | Invite in P        | erson                            | e a photo album,<br>devices in Find M        | a family<br>My iPhone. |     |
| C          | Do Not Disturb                                    | Cre        | eate a Chilo       | Account                          |                                              | •                      |     |
|            |                                                   |            | Cance              | el                               |                                              |                        |     |
| $\bigcirc$ | General                                           |            |                    |                                  |                                              |                        |     |
| AA         | Display & Brightness                              |            |                    |                                  |                                              |                        |     |
|            | Wallpaper                                         |            |                    |                                  |                                              |                        |     |
| <b>N</b>   | Sounds                                            |            |                    |                                  |                                              |                        |     |
|            | Siri & Search                                     |            |                    |                                  |                                              |                        |     |
|            | Touch ID & Passcode                               |            |                    |                                  |                                              |                        |     |
|            | Battery                                           |            |                    |                                  |                                              |                        |     |
|            | Privacy                                           |            |                    |                                  |                                              |                        |     |
|            |                                                   |            |                    |                                  |                                              |                        |     |
| A          | iTunes & App Store                                |            |                    |                                  |                                              |                        |     |

### 12. Configurar fecha de nacimiento

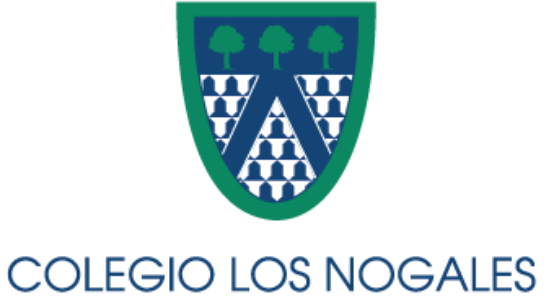

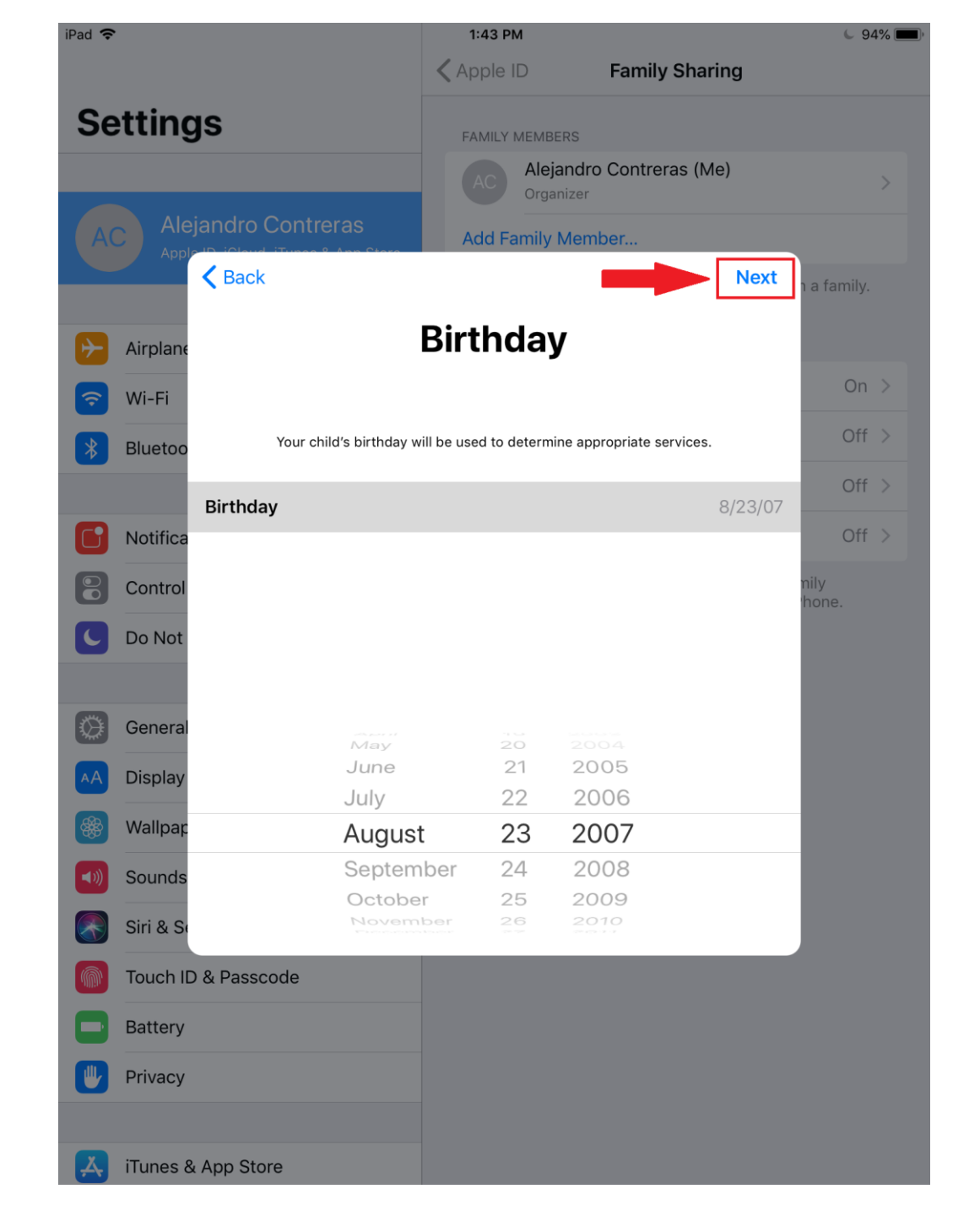

#### 13. Acuerdo de consentimiento de padres

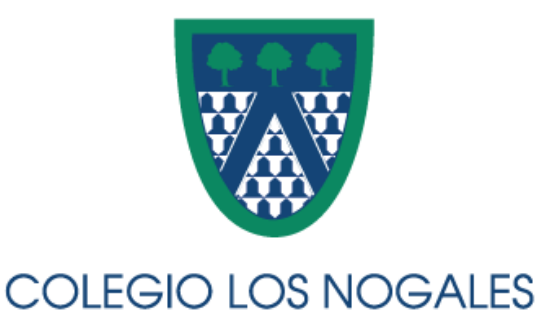

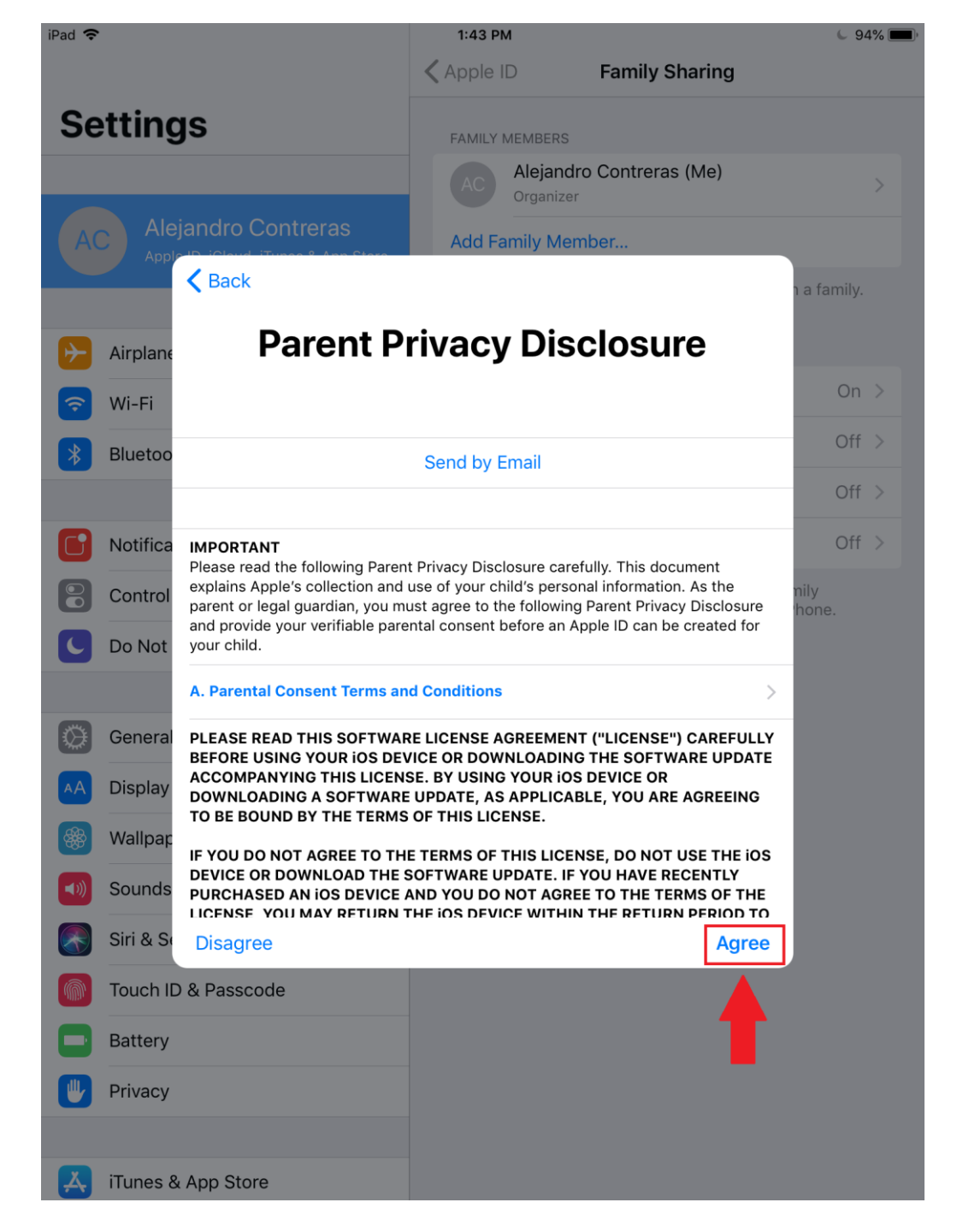

#### 14. Verificación de CVV de medio de pago

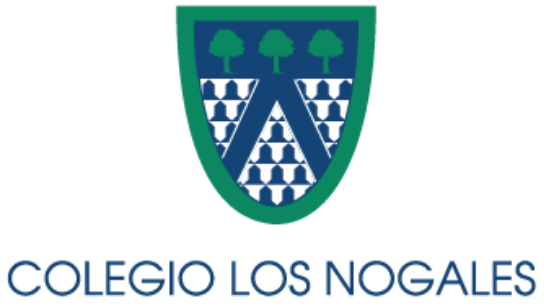

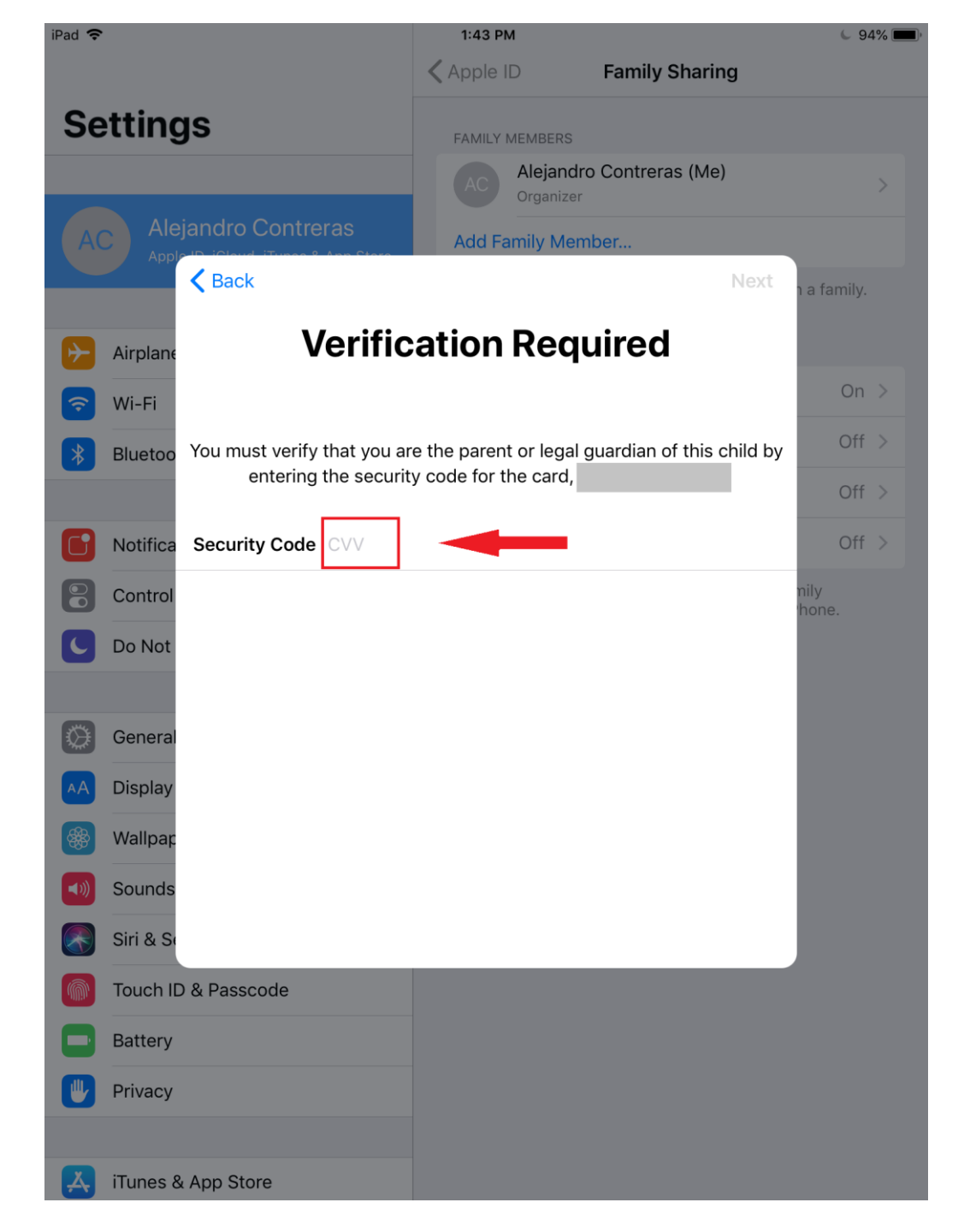

#### 15. Nombre de hij@

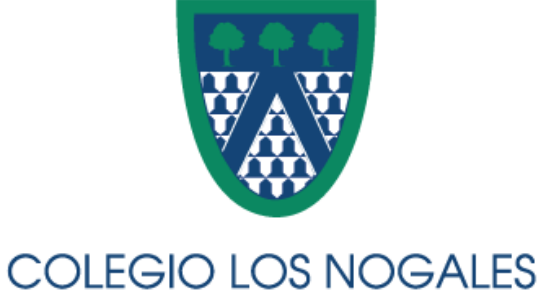

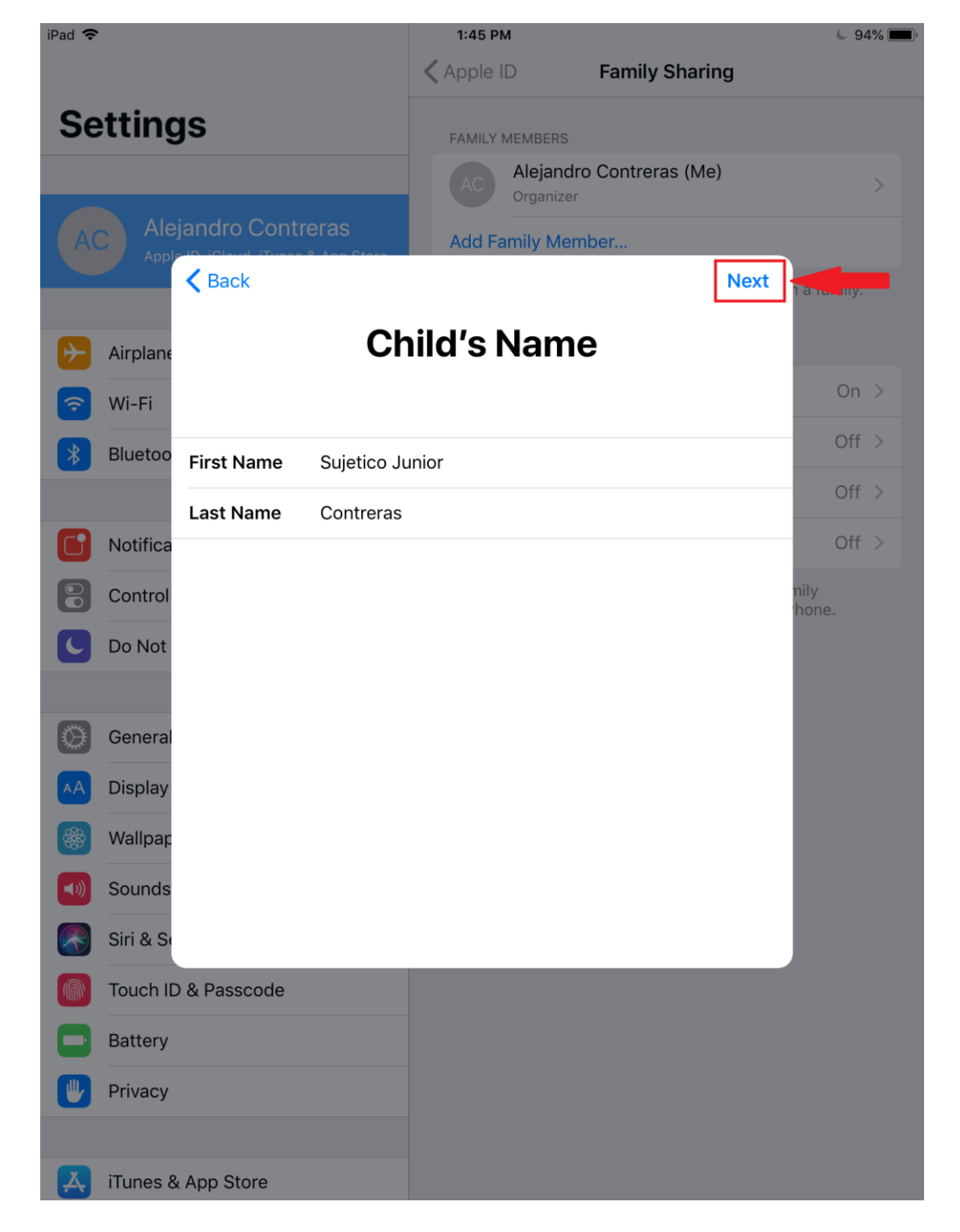

#### 16. Apple ID de hij@: Crear correo de hijo y guardar la información

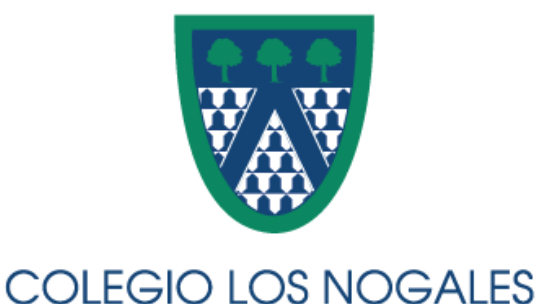

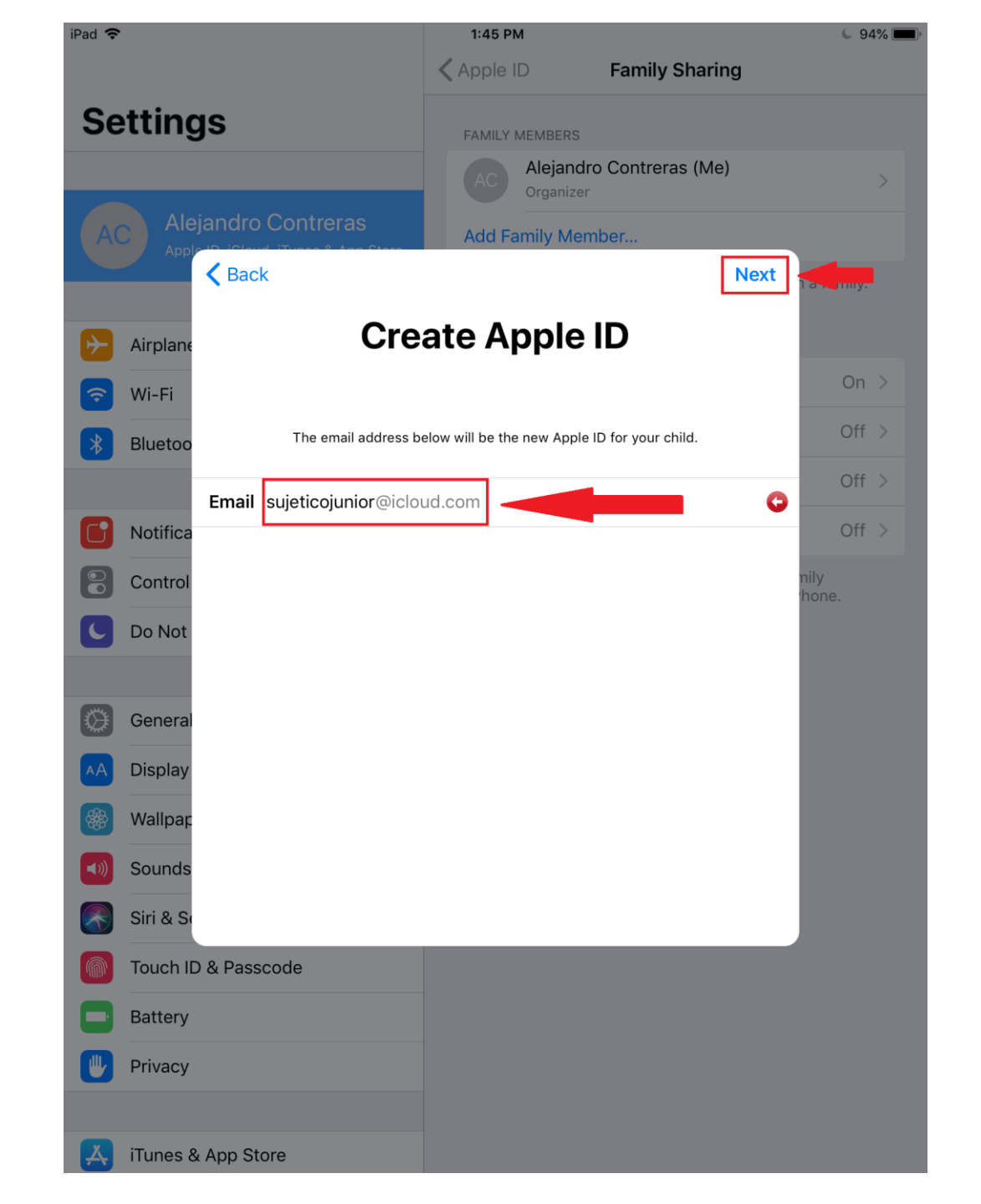

#### 17. Confirmación de Apple ID de hij@

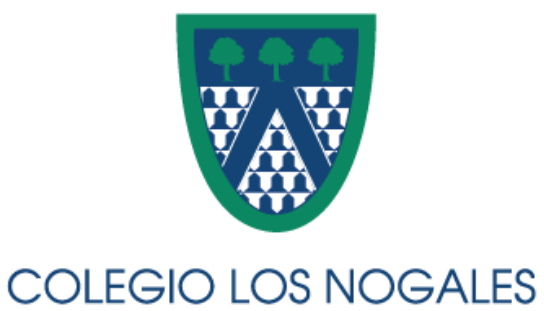

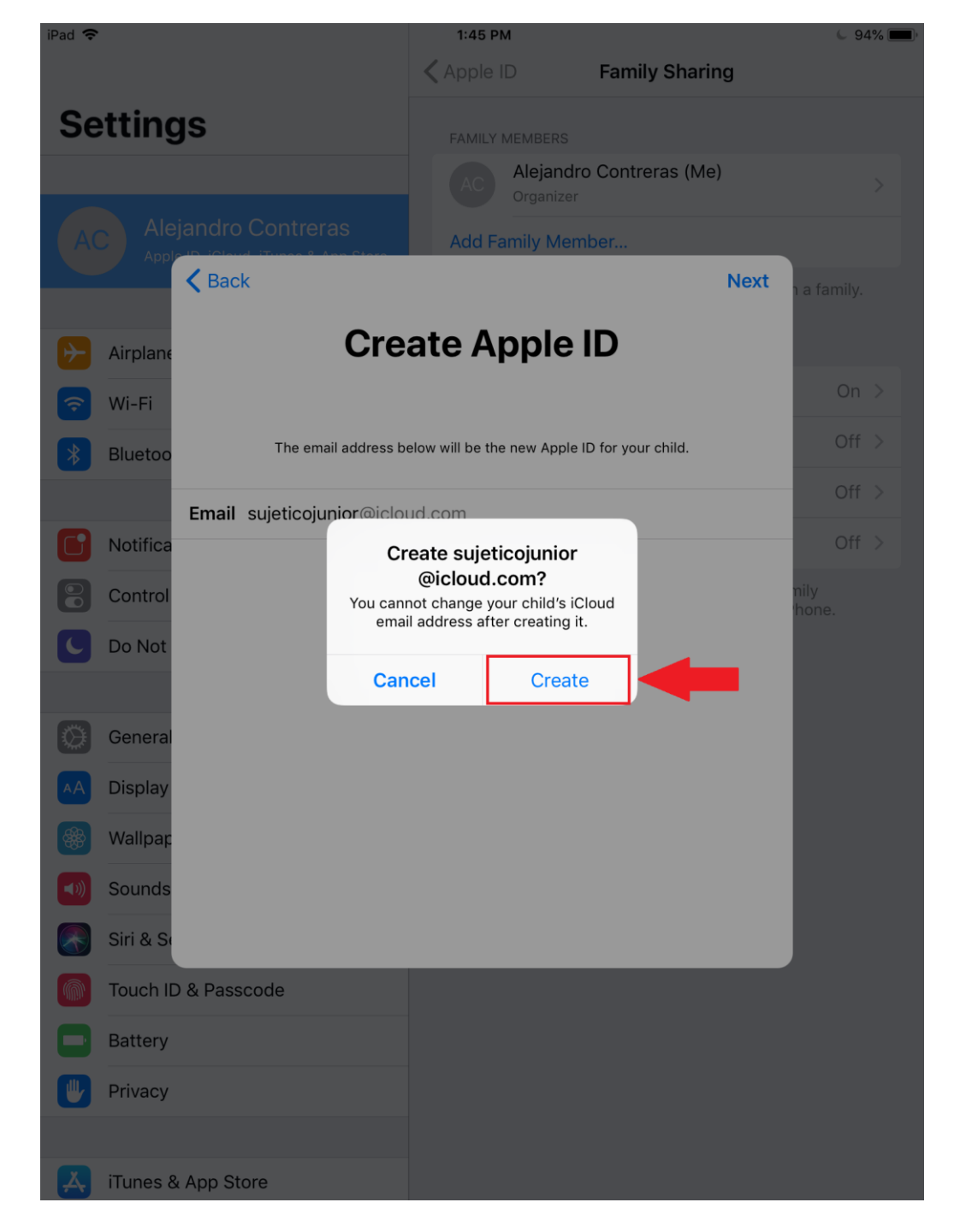

#### 18. Contraseña de cuenta hij@: Guardar información

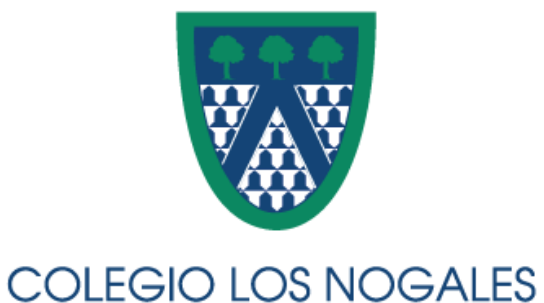

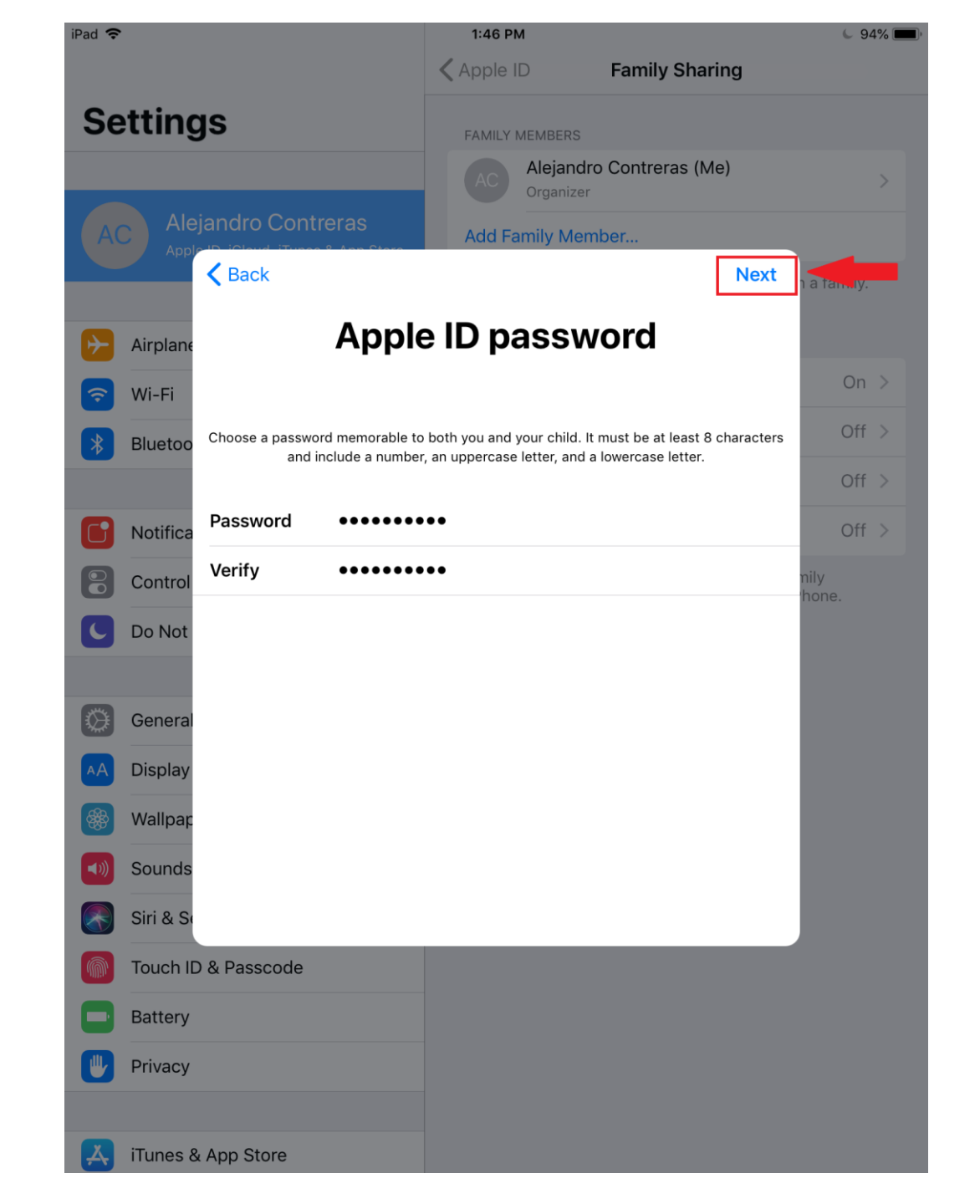

#### 19. Establecer preguntas de seguridad y respuestas: Guardar información

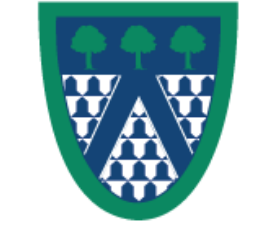

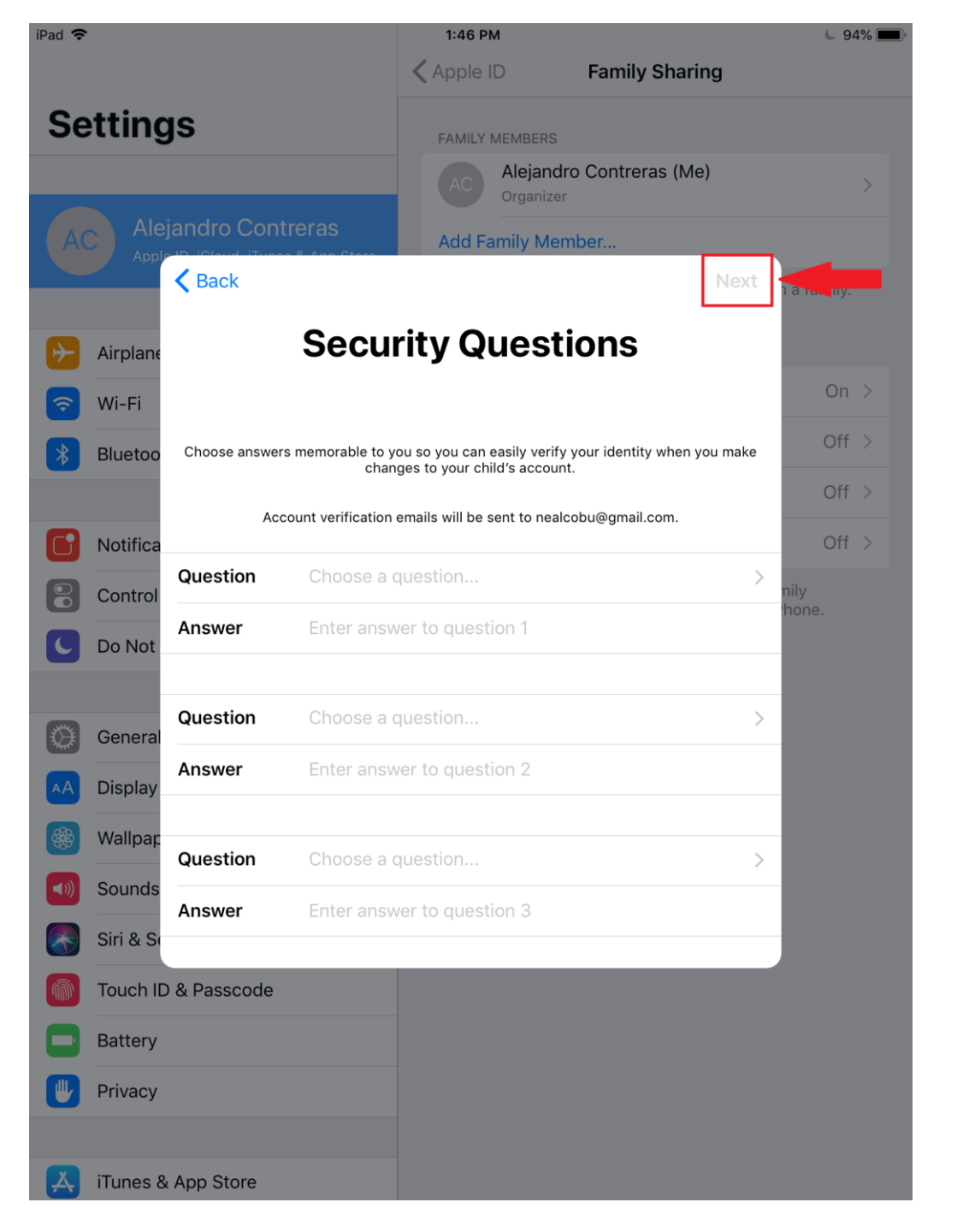

#### 20. Activar solicitud de permiso para compras en iPad hij@

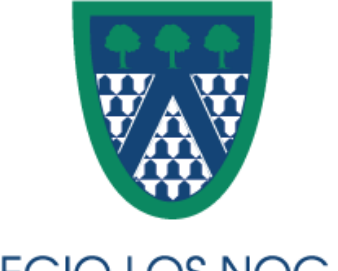

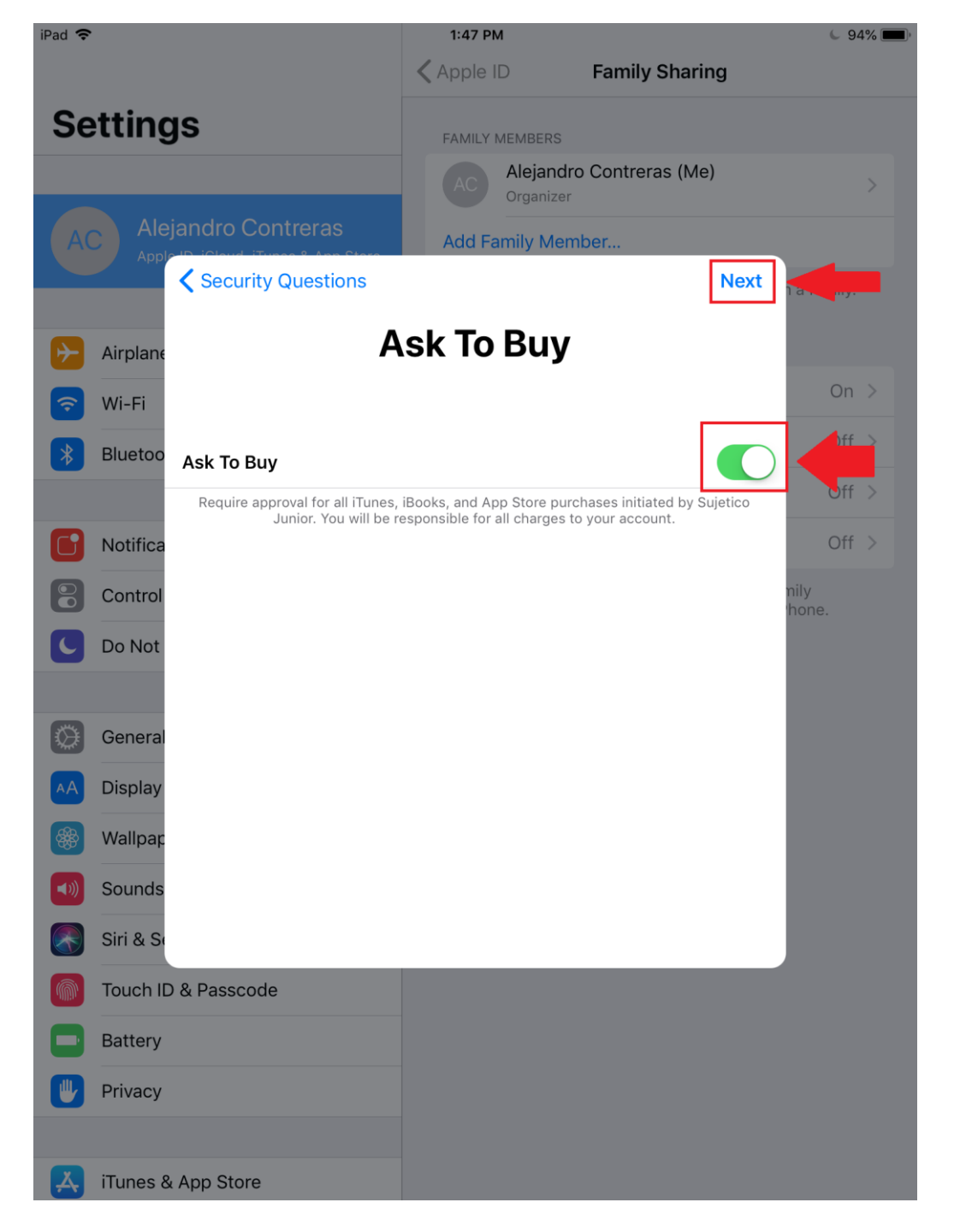

#### 21. Acuerdos de iOS, iCloud y Game Center

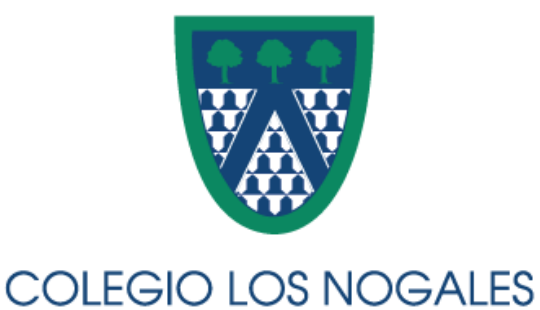

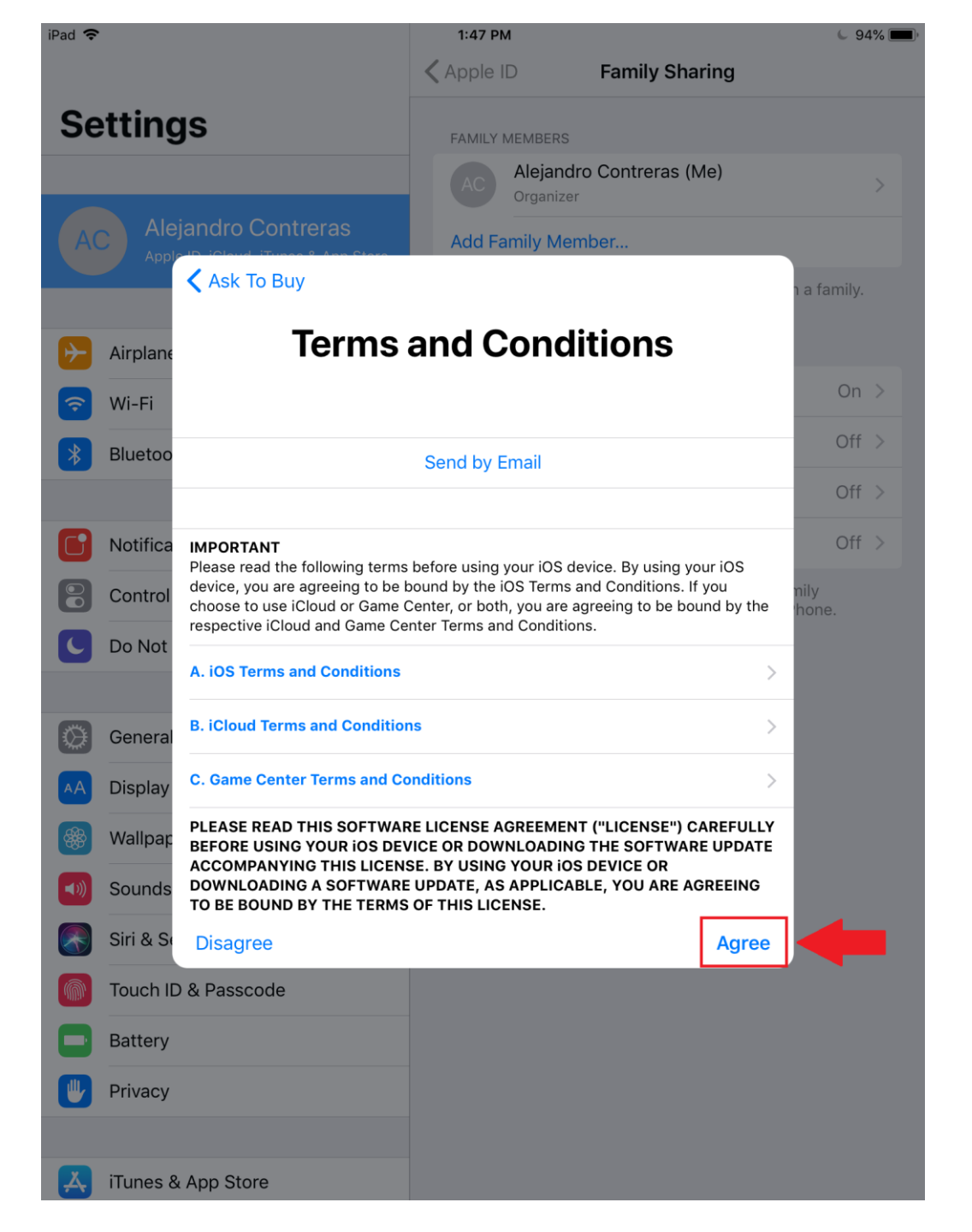

#### 22. Acuerdo de iTunes

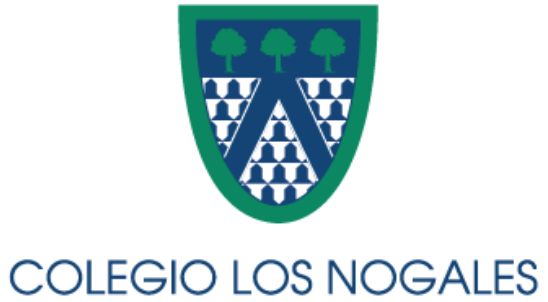

| Pad 훅        |           |                                                                                                    | 1:47 PM                                                   | 1                                               |                                                                                 |                 | <b>C</b> 94 | % |
|--------------|-----------|----------------------------------------------------------------------------------------------------|-----------------------------------------------------------|-------------------------------------------------|---------------------------------------------------------------------------------|-----------------|-------------|---|
|              |           |                                                                                                    | 🗙 Apple II                                                | D                                               | Family Sharing                                                                  |                 |             |   |
| Se           | tting     | js                                                                                                    | FAMILY N                                                  | /IEMBERS                                        |                                                                                 |                 |             |   |
|              |           |                                                                                                    |                                                           | Alejandro<br>Organizer                          | Contreras (Me)                                                                  |                 |             |   |
| AC           | Alej      | jandro Contreras                                                                                                    | Add Fa                                                    | mily Meml                                       | ber                                                                             |                 |             |   |
|              | Аррг      | Terms and Conditions                                                                                                    |                                                           |                                                 |                                                                                 | n a fan         | nily.       |   |
| $\mathbf{F}$ | Airplane  | Terms                                                                                                    | and C                                                     | ondi                                            | tions                                                                           |                 |             |   |
|              | Wi-Fi     |                                                                                                    |                                                           |                                                 |                                                                                 |                 | On          |   |
| *            | Bluetoo   |                                                                                                    | Send by E                                                 | mail                                            |                                                                                 | (               | Off         |   |
|              |           |                                                                                                    |                                                           |                                                 |                                                                                 |                 | Off         |   |
|              | Notifica  | IMPORTANT<br>Please read the following terms                                                                                             | before using y                                            | our iOS dev                                     | vice.                                                                           | (               | Off         |   |
|              | Control   | A. iTunes Terms and Condition                                                                                                    | าร                                                        |                                                 |                                                                                 | > nily<br>hone. |             |   |
| 0            | Do Not    | PLEASE READ THIS SOFTWAR<br>BEFORE USING YOUR IOS DEV<br>ACCOMPANYING THIS LICENS<br>DOWNLOADING A SOFTWARE<br>TO BE BOUIND BY THE TEPMS | E LICENSE A<br>(ICE OR DOWI<br>SE. BY USING<br>UPDATE, AS | GREEMENT<br>NLOADING<br>YOUR IOS I<br>APPLICABL | ("LICENSE") CAREFULL<br>THE SOFTWARE UPDAT<br>DEVICE OR<br>.E, YOU ARE AGREEING | .Y<br>E         |             |   |
|              | General   | IF YOU DO NOT AGREE TO TH                                                                                                    | E TERMS OF T                                              | HIS LICENS                                      | SE, DO NOT USE THE iO                                                           | s               |             |   |
| AA           | Display   | DEVICE OR DOWNLOAD THE S<br>PURCHASED AN IOS DEVICE A                                                                                    | OFTWARE UI<br>AND YOU DO I<br>THE IOS DEVIC               | PDATE. IF Y<br>NOT AGREE                        | OU HAVE RECENTLY<br>TO THE TERMS OF THE<br>THE RETURN PERIOD TO                 |                 |             |   |
|              | Wallpap   | THE APPLE STORE OR AUTHO<br>FOR A REFUND, SUBJECT TO                                                                                     | RIZED DISTR<br>APPLE'S RET                                | IBUTOR WH                                       | IERE YOU OBTAINED IT<br>Y FOUND AT                                              |                 |             |   |
| <b>N</b>     | Sounds    | http://www.apple.com/legal/s                                                                                                    | ales_policies                                             | <i>]</i> .                                      |                                                                                 |                 |             |   |
|              | Siri & Se | Disagree                                                                                                    |                                                           |                                                 | Agree                                                                           |                 |             |   |
|              | Touch ID  | & Passcode                                                                                                    |                                                           |                                                 |                                                                                 |                 |             |   |
|              | Battery   |                                                                                                    |                                                           |                                                 |                                                                                 |                 |             |   |
|              | Privacy   |                                                                                                    |                                                           |                                                 |                                                                                 |                 |             |   |
|              |           |                                                                                                    |                                                           |                                                 |                                                                                 |                 |             |   |
| Ą            | iTunes &  | App Store                                                                                                    |                                                           |                                                 |                                                                                 |                 |             |   |

#### 23. Confirmación de inclusión de hij@ Opcional: compartir otros servicios

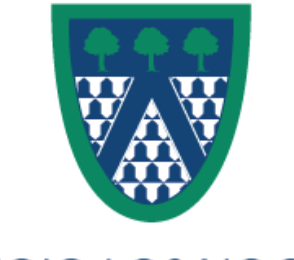

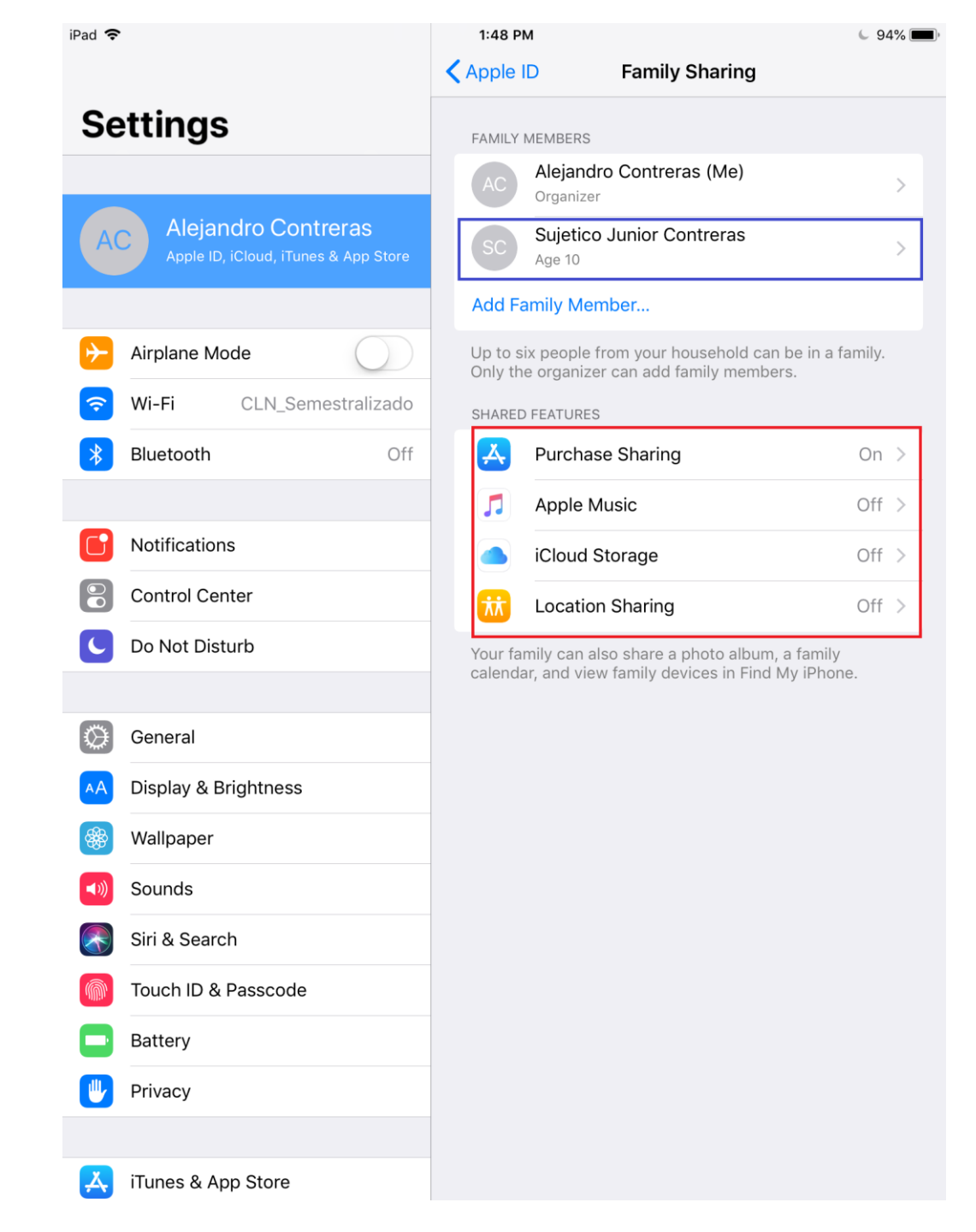

## Configuración de iPad Hij@

Por favor tome el iPad de su hij@

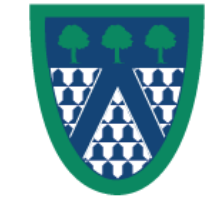

#### En iPad Hij@

#### 1. Ajustes de iPad hij@ iOS 10 en adelante: Ajustes->Información de Usuario

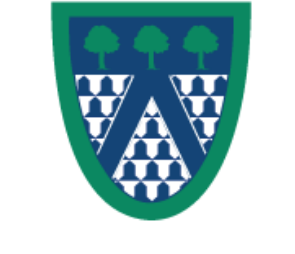

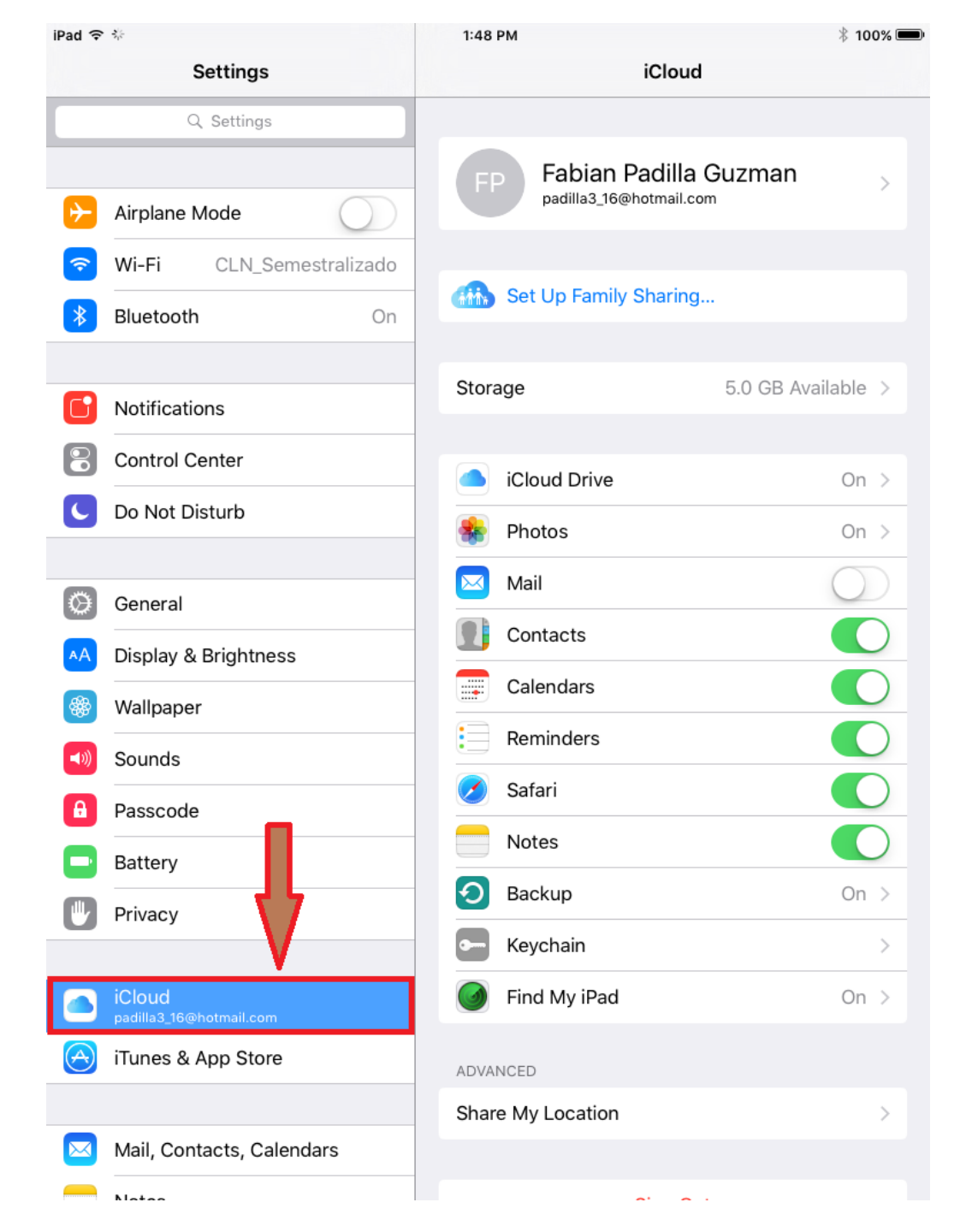

### 2. Cerrar sesión actual

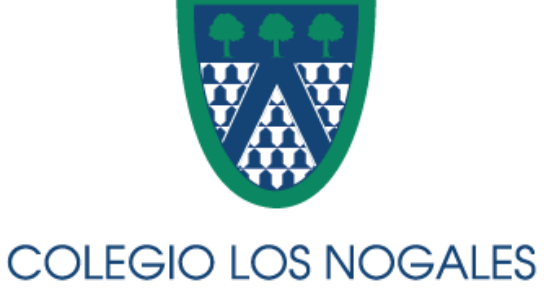

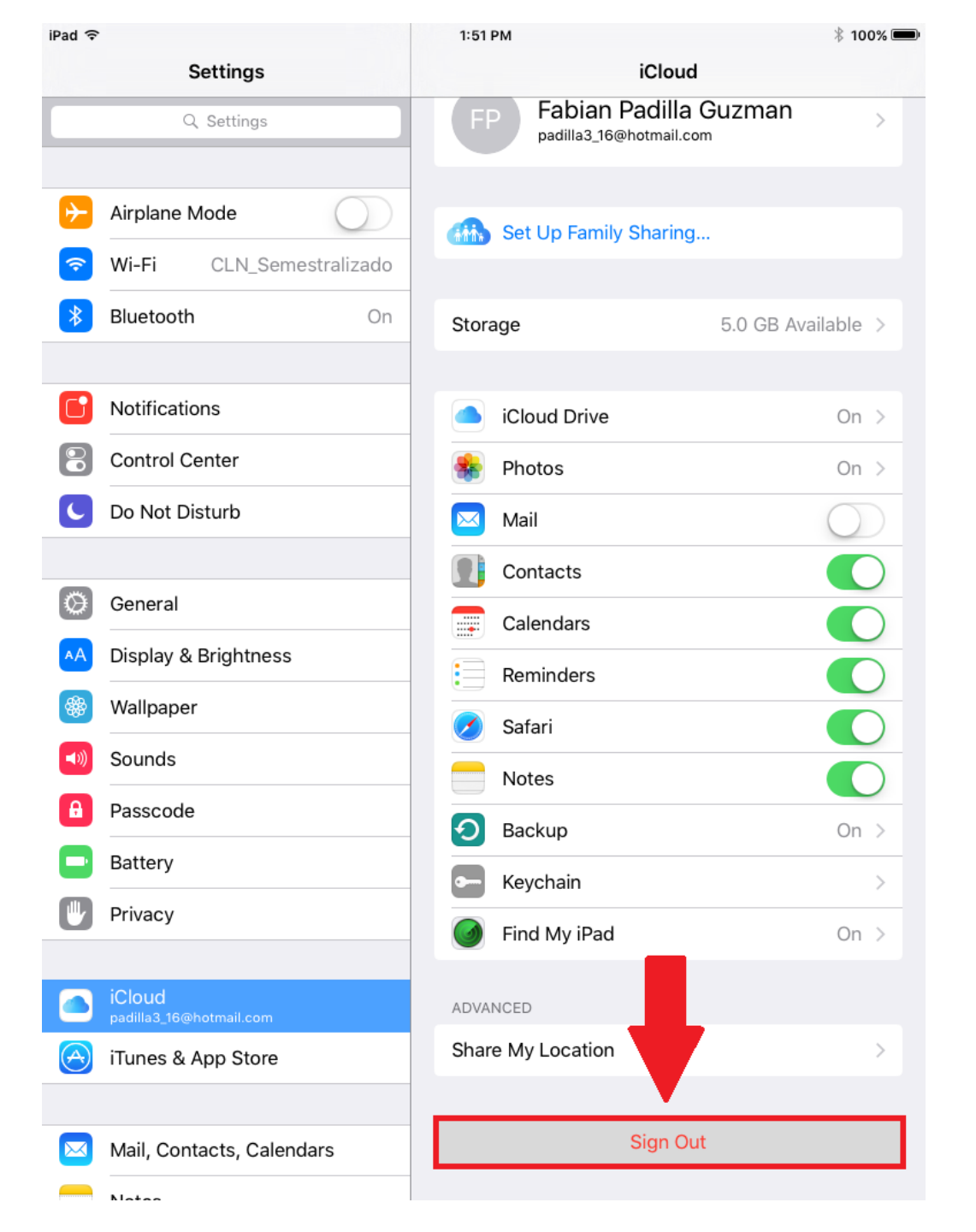

#### 3. Cerrar cuenta iCloud anterior Opcional: Mantenerla

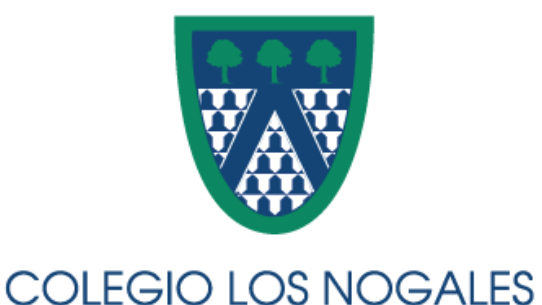

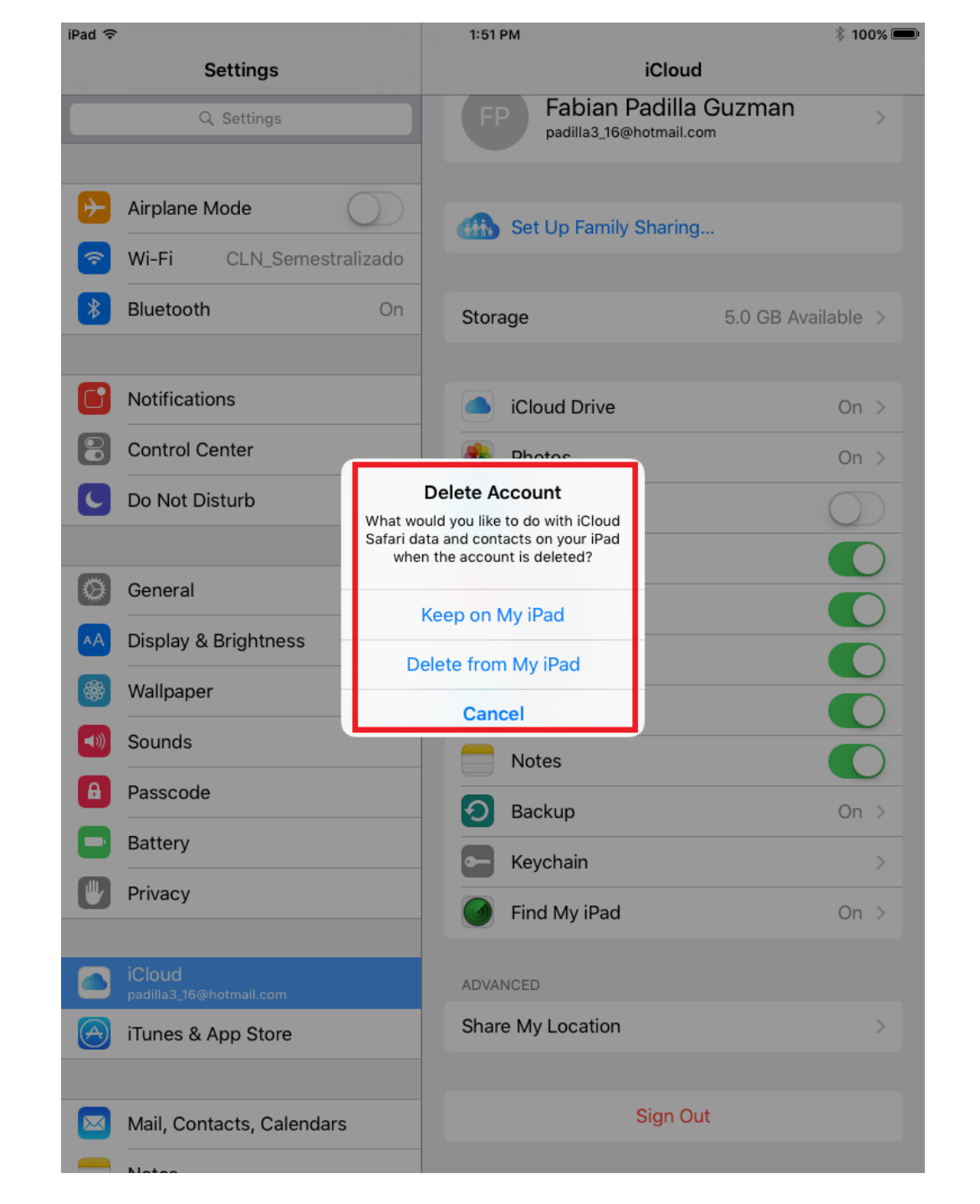

### 4. Configuración de nueva cuenta

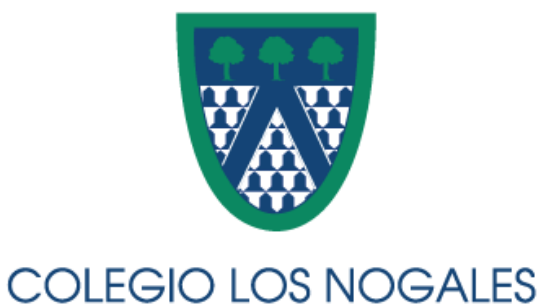

| iPad ᅙ       |                           | 1:53 PM 100% 📼                                                 |
|--------------|---------------------------|----------------------------------------------------------------|
|              | Settings                  | iCloud                                                         |
|              | Q Settings                |                                                                |
|              |                           | example@icloud.com                                             |
| ≁            | Airplane Mode             | Required                                                       |
| <b>?</b>     | Wi-Fi CLN_Semestralizado  |                                                                |
| *            | Bluetooth On              | Sign In                                                        |
|              |                           | Forgot Apple ID or Password?                                   |
| C            | Notifications             | Create a new Apple ID                                          |
|              | Control Center            | An Apple ID is the login you use for just about everything you |
| C            | Do Not Disturb            | do with Apple.<br>About Apple ID & Privacy                     |
|              |                           |                                                                |
| $\bigotimes$ | General                   |                                                                |
| AA           | Display & Brightness      |                                                                |
| *            | Wallpaper                 |                                                                |
| <b>(</b> )   | Sounds                    |                                                                |
| A            | Passcode                  |                                                                |
|              | Battery                   |                                                                |
|              | Privacy                   |                                                                |
|              |                           |                                                                |
|              | iCloud                    |                                                                |
| $\bigcirc$   | iTunes & App Store        |                                                                |
|              |                           |                                                                |
|              | Mail, Contacts, Calendars |                                                                |
|              | Nataa                     |                                                                |

#### 5. Usar información de cuenta hij@ creada anteriormente

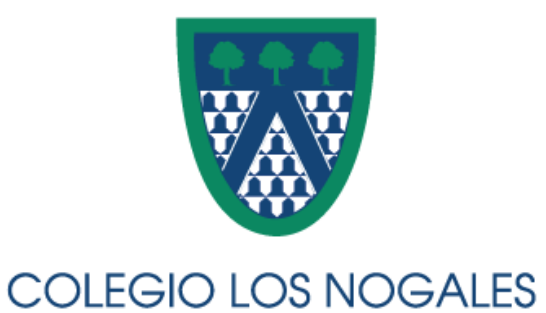

| iPad ᅙ      |                           | 1:53 PM 100% 🗩                                                 |
|-------------|---------------------------|----------------------------------------------------------------|
|             | Settings                  | iCloud                                                         |
|             | Q. Settings               |                                                                |
|             | _                         | sujeticojunior@icloud.com                                      |
| ≁           | Airplane Mode             | · · · · · · · · · · · · · · · · · · ·                          |
| <b>?</b>    | Wi-Fi CLN_Semestralizado  |                                                                |
| *           | Bluetooth On              | Sign In                                                        |
|             |                           | Forgot Apple ID or Password?                                   |
|             | Notifications             | Create a new Apple ID                                          |
|             | Control Center            | An Apple ID is the login you use for just about everything you |
| C           | Do Not Disturb            | do with Apple.<br>About Apple ID & Privacy                     |
|             |                           |                                                                |
| Ø           | General                   |                                                                |
| AA          | Display & Brightness      |                                                                |
| *           | Wallpaper                 |                                                                |
| <b>(</b> )) | Sounds                    | -                                                              |
| A           | Passcode                  |                                                                |
|             | Battery                   |                                                                |
|             | Privacy                   |                                                                |
|             |                           |                                                                |
|             | iCloud                    |                                                                |
| $\bigcirc$  | iTunes & App Store        |                                                                |
|             |                           |                                                                |
|             | Mail, Contacts, Calendars |                                                                |
|             | Natas                     |                                                                |

#### 6. Opcional: Si se guardo cuenta iCloud, unir con nueva cuenta

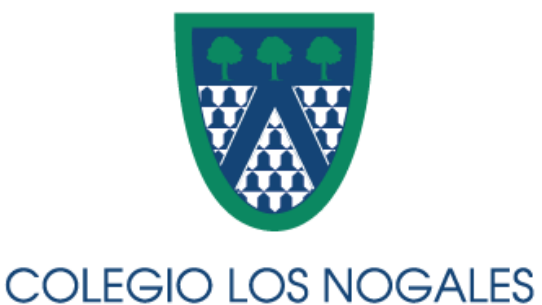

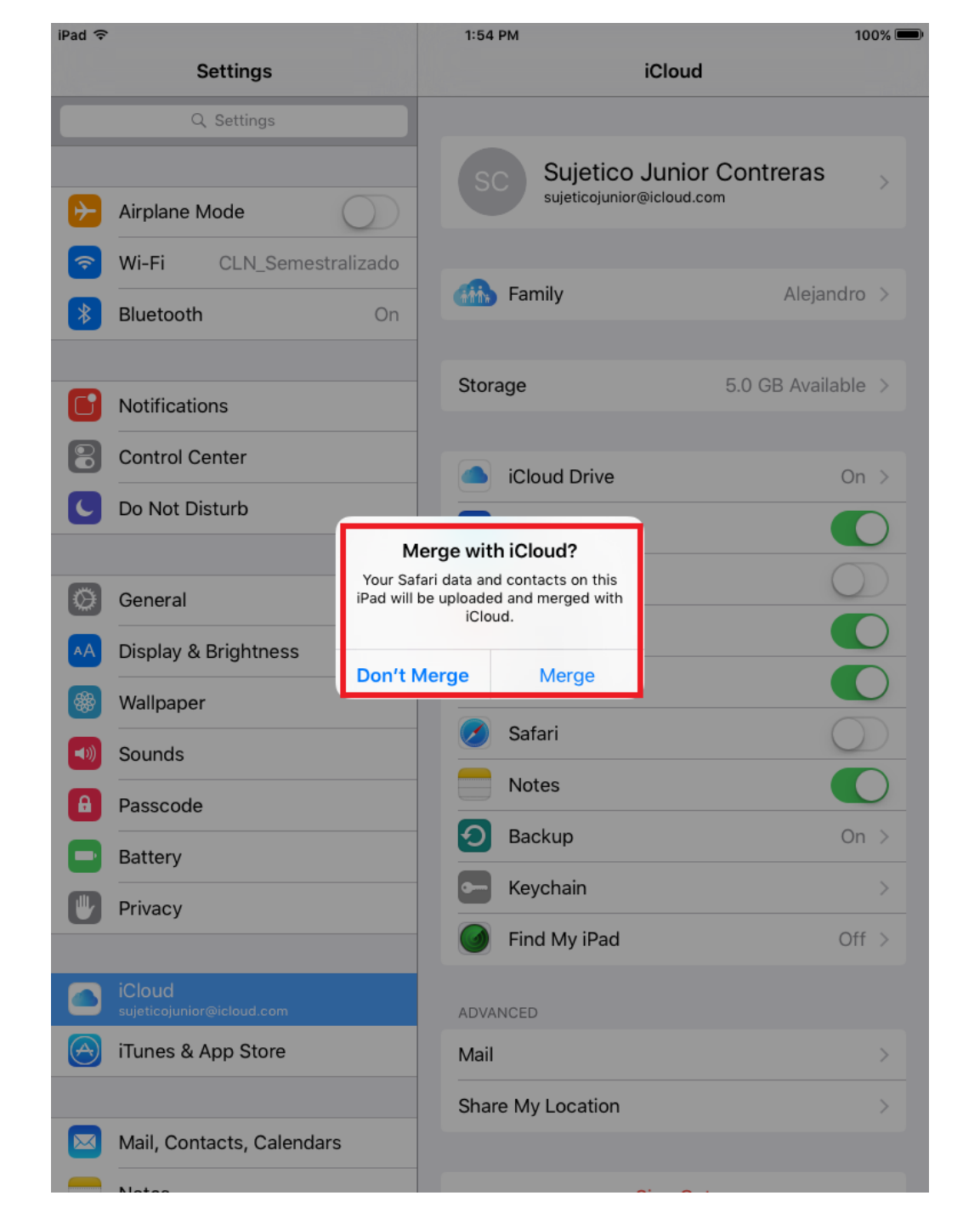

### Configuración de Restricciones

Por favor tome el iPad de su hij@

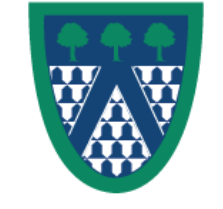

### 1. Acceso a configuración de restricciones

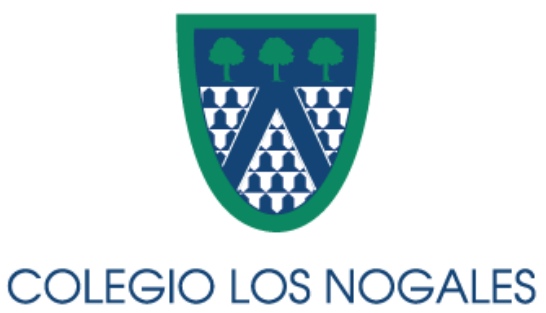

| iPad ᅙ     |                                     | 1:54 PM                                                                                                    | 100% 🗩      |
|------------|-------------------------------------|----------------------------------------------------------------------------------------------------|-------------|
|            | Settings                            | General                                                                                                    |             |
| <b>?</b>   | Wi-Fi CLN_Semestralizado            |                                                                                                    |             |
| *          | Bluetooth On                        | About                                                                                                    | >           |
| -          |                                     | Software Update                                                                                                    | >           |
|            | Notifications                       |                                                                                                    |             |
|            | Control Center                      | Siri                                                                                                    | >           |
| C          | Do Not Disturb                      | Spotlight Search                                                                                                    | >           |
|            |                                     | Handoff & Suggested Apps                                                                                                    | >           |
| Ø          | General                             |                                                                                                    |             |
| ۸A         | Display & Brightness                | Accessibility                                                                                                    | >           |
| *          | Wallpaper                           |                                                                                                    |             |
| ((۱)       | Sounds                              | Gestures                                                                                                    |             |
| A          | Passcode                            | <ul> <li>Pinch to the Home Screen</li> <li>Swipe up to the App Switcher</li> <li>Swipe left or right between apps</li> </ul> |             |
|            | Battery                             | USE SIDE SWITCH TO:                                                                                                    |             |
|            | Privacy                             | Lock Rotation                                                                                                    |             |
|            |                                     | Mute                                                                                                    | ~           |
|            | iCloud<br>sujeticojunior@icloud.com | Rotation Lock is available in Control Center.                                                                                |             |
| $\bigcirc$ | iTunes & App Store                  | Storage & iCloud Usa                                                                                                    | >           |
|            |                                     | Background App                                                                                                    | >           |
|            | Mail, Contacts, Calendars           |                                                                                                    |             |
|            | Notes                               | Auto-Lock                                                                                                    | 2 Minutes > |
|            | Reminders                           | Restrictions                                                                                                    | Off >       |
|            | Messages                            |                                                                                                    |             |

### 2. Activar restricciones

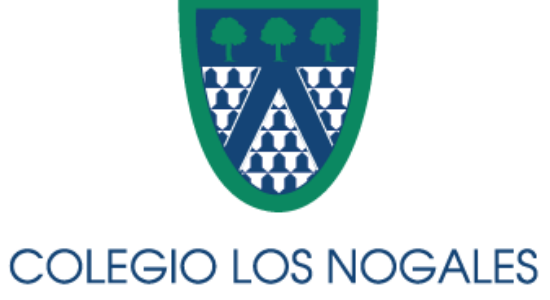

| iPad ᅙ                                              | 1:54 PM                | 100% 📼          |
|-----------------------------------------------------|------------------------|-----------------|
| Settings                                            | Ceneral Restrictions   | 3               |
| Wi-Fi     CLN_Semestralizado       Bluetooth     J1 | Enable Restrictions    |                 |
|                                                     | ALLOW:                 |                 |
| <b>Notifications</b>                                | Safari                 |                 |
| Control Center                                      | Camera                 |                 |
| C Do Not Disturb                                    | Siri & Dictation       |                 |
| -                                                   | FaceTime               |                 |
| O General                                           | MirDrop                |                 |
| A Display & Brightness                              |                        |                 |
| 🛞 Wallpaper                                         | iTunes Store           |                 |
| Sounds                                              | Apple Music Connect    |                 |
| A Passcode                                          | iBooks Store           |                 |
| Battery                                             | Podcasts               |                 |
| Privacy                                             | Installing Apps        |                 |
| iCloud                                              | Deleting Apps          |                 |
| sujeticojunior@icloud.com                           | In-App Purchases       |                 |
| iTunes & App Store                                  |                        |                 |
|                                                     | Ratings For            | United States > |
| Mail, Contacts, Calendars                           | Music. Podcasts & News | Explicit >      |
| Notes                                               | Movies                 |                 |
| Reminders                                           | TV Shows               |                 |
| Messages                                            |                        | All Z           |

#### 3. Crear passcode para restricciones Guardar información

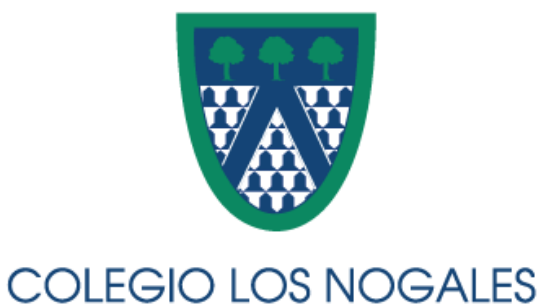

| iPad 🤶     |                                     |                 | 1:55 PM           |                     | 100% 🛙          |
|------------|-------------------------------------|-----------------|-------------------|---------------------|-----------------|
|            | Settings                            |                 | 🕻 General         | Restrictio          | ns              |
| ?          | Wi-Fi CLN_Seme                      | stralizado      | - 17              |                     |                 |
| *          | Bluetooth                           | On              | Enable Res        | trictions           |                 |
|            |                                     |                 | ALLOW:            |                     |                 |
| C          | Notifications                       |                 | 🧭 Safar           | i                   |                 |
| 8          | Control Center                      |                 | Cat Dagagada      | Canaal              |                 |
| C          | Do Not Disturb                      |                 | Set Passcode      | Cancer              |                 |
| _          |                                     | Enter           | a Restrictions Pa | sscode              |                 |
| Ø          | General                             | Litter          |                   |                     |                 |
| AA         | Display & Brightness                | -               |                   | -                   |                 |
| *          | Wallpaper                           |                 |                   |                     |                 |
| ((۱)       | Sounds                              |                 |                   | ct                  |                 |
| A          | Passcode                            | 1               | 2<br>ABC          | 3<br>Def            |                 |
|            | Battery                             | <b>4</b><br>бні | 5<br>JKL          | 6<br><sup>MNO</sup> |                 |
|            | Privacy                             | 7               | 8                 | 9                   |                 |
|            |                                     | PQRS            | 0                 | WXYZ                |                 |
|            | ICloud<br>sujeticojunior@icloud.com |                 | In-Ap             | op Purchases        |                 |
| $\bigcirc$ | iTunes & App Store                  |                 |                   |                     |                 |
|            |                                     |                 | ALLOWED CC        | INTENT:             |                 |
|            | Mail, Contacts, Calend              | ars             |                   | r                   | United States > |
|            | Notes                               |                 | Music, Pod        | icasts & News       | Explicit >      |
|            | Reminders                           |                 | Movies            |                     | All >           |
|            | Messages                            |                 | TV Shows          |                     | All >           |

### 4. Configuración de restricciones por defecto

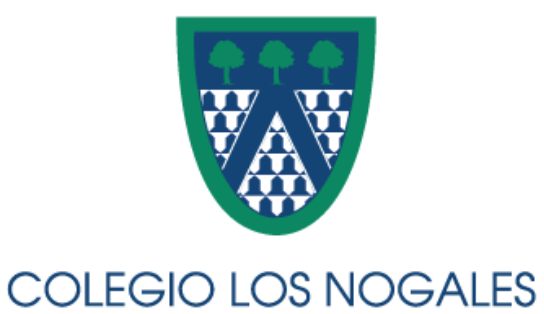

| Pad ᅙ       |                           |   | 1:55 PM               | 100% 📼          |
|-------------|---------------------------|---|-----------------------|-----------------|
|             | Settings                  | < | General Rest          | rictions        |
| ?           | Wi-Fi CLN_Semestralizado  |   |                       |                 |
| *           | Bluetooth On              |   | ALLOWED CONTENT:      |                 |
|             |                           |   | Ratings For           | United States > |
| C           | Notifications             |   | Music, Podcasts & New | s Explicit >    |
|             | Control Center            | - | Movies                | All >           |
| C           | Do Not Disturb            | - | TV Shows              | All >           |
|             |                           |   | Books                 | All >           |
| Ø           | General                   |   | Apps                  | All >           |
| AA          | Display & Brightness      |   | Siri                  | All >           |
| *           | Wallpaper                 |   | Websites              | All >           |
| <b>(</b> )) | Sounds                    |   | PRIVACY:              |                 |
| A           | Passcode                  |   | Location Services     | >               |
|             | Battery                   |   | Contacts              | >               |
|             | Privacy                   |   | Calendars             | >               |
|             | iCloud                    | _ | Reminders             | >               |
|             | sujeticojunior@icloud.com |   | Photos                | >               |
| $\bigcirc$  | iTunes & App Store        |   | Share My Location     | >               |
|             | Mail, Contacts, Calendars | - | Bluetooth Sharing     | >               |
|             | Notes                     | - | Microphone            | >               |
|             | Reminders                 |   | Twitter               | >               |
|             | Messages                  | - | Facebook              | >               |
|             |                           | - | Advarticing           |                 |

### 5. Configuración de restricciones recomendaa

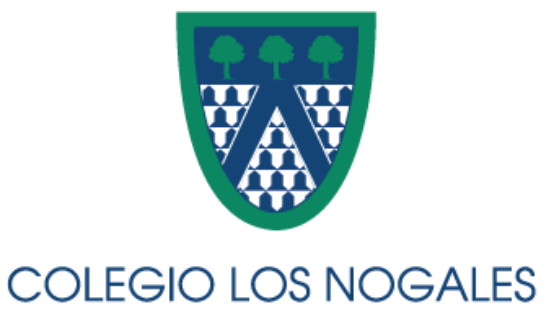

| iPad ᅙ     |                           | 9:01 AM               | * 99% 💻  |
|------------|---------------------------|-----------------------|----------|
|            | Settings                  | Ceneral Restrictions  |          |
| ≁          | Airplane Mode             | Camera                |          |
| ?          | Wi-Fi CLN_Semestralizado  | Jiri & Dictation      |          |
| *          | Bluetooth On              | FaceTime              |          |
|            |                           | MirDrop               |          |
|            | Notifications             |                       |          |
| 8          | Control Center            | iTunes Store          |          |
|            | Do Not Disturb            | Apple Music Connect   |          |
| -          |                           | iBooks Store          |          |
| Ø          | General                   | Podcasts              |          |
| AA         | Display & Brightness      | Installing Apps       |          |
| *          | Wallpaper                 | Oeleting Apps         |          |
| <b>(</b> ) | Sounds                    | In-App Purchases      |          |
| A          | Passcode                  |                       |          |
|            | Battery                   | Ratings For Col       | ombia >  |
|            | Privacy                   | Music Podcasts & News | Clean >  |
|            |                           | Movies                | 7 \      |
|            | iCloud                    |                       |          |
| A          | iTunes & App Store        |                       | None >   |
|            |                           | Rest                  | ricted > |
|            | Mail, Contacts, Calendars | Apps                  | 9+ >     |
|            | Notes                     | Siri Rest             | ricted > |
|            | Reminders                 | Websites Rest         | ricted > |
|            |                           |                       |          |

### 5. Configuración de restricciones recomendaa

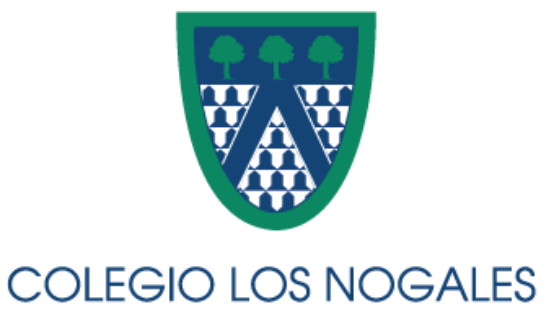

| iPad ᅙ     |                           | 9:01 AM               | * 99% 💻  |
|------------|---------------------------|-----------------------|----------|
|            | Settings                  | Ceneral Restrictions  |          |
| ≁          | Airplane Mode             | Camera                |          |
| ?          | Wi-Fi CLN_Semestralizado  | Jiri & Dictation      |          |
| *          | Bluetooth On              | FaceTime              |          |
|            |                           | MirDrop               |          |
|            | Notifications             |                       |          |
| 8          | Control Center            | iTunes Store          |          |
|            | Do Not Disturb            | Apple Music Connect   |          |
| -          |                           | iBooks Store          |          |
| Ø          | General                   | Podcasts              |          |
| AA         | Display & Brightness      | Installing Apps       |          |
| *          | Wallpaper                 | Oeleting Apps         |          |
| <b>(</b> ) | Sounds                    | In-App Purchases      |          |
| A          | Passcode                  |                       |          |
|            | Battery                   | Ratings For Col       | ombia >  |
|            | Privacy                   | Music Podcasts & News | Clean >  |
|            |                           | Movies                | 7 \      |
|            | iCloud                    |                       |          |
| A          | iTunes & App Store        |                       | None >   |
|            |                           | Rest                  | ricted > |
|            | Mail, Contacts, Calendars | Apps                  | 9+ >     |
|            | Notes                     | Siri Rest             | ricted > |
|            | Reminders                 | Websites Rest         | ricted > |
|            |                           |                       |          |

### **Consideraciones Finales**

- Lista de Apps
  - Apps depreciadas: Timeline Eons, Graphic Resistor
  - Apps sin acceso en App Store Colombia: Myscript Calculator, Motion Math
- Apps compradas en la cuenta manager podrán ser descargadas en iPad hij@, incluyendo apps de pago
- Solicitudes de descarga/compra de apps deberán ser aprobadas en dispositivo manager
- Tener presente Semáforo de Apps
- Solicitudes extraordinarias de apps: apps gratuitas, información con tiempo

# ¿Preguntas?

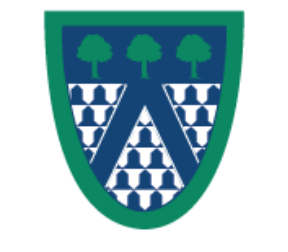

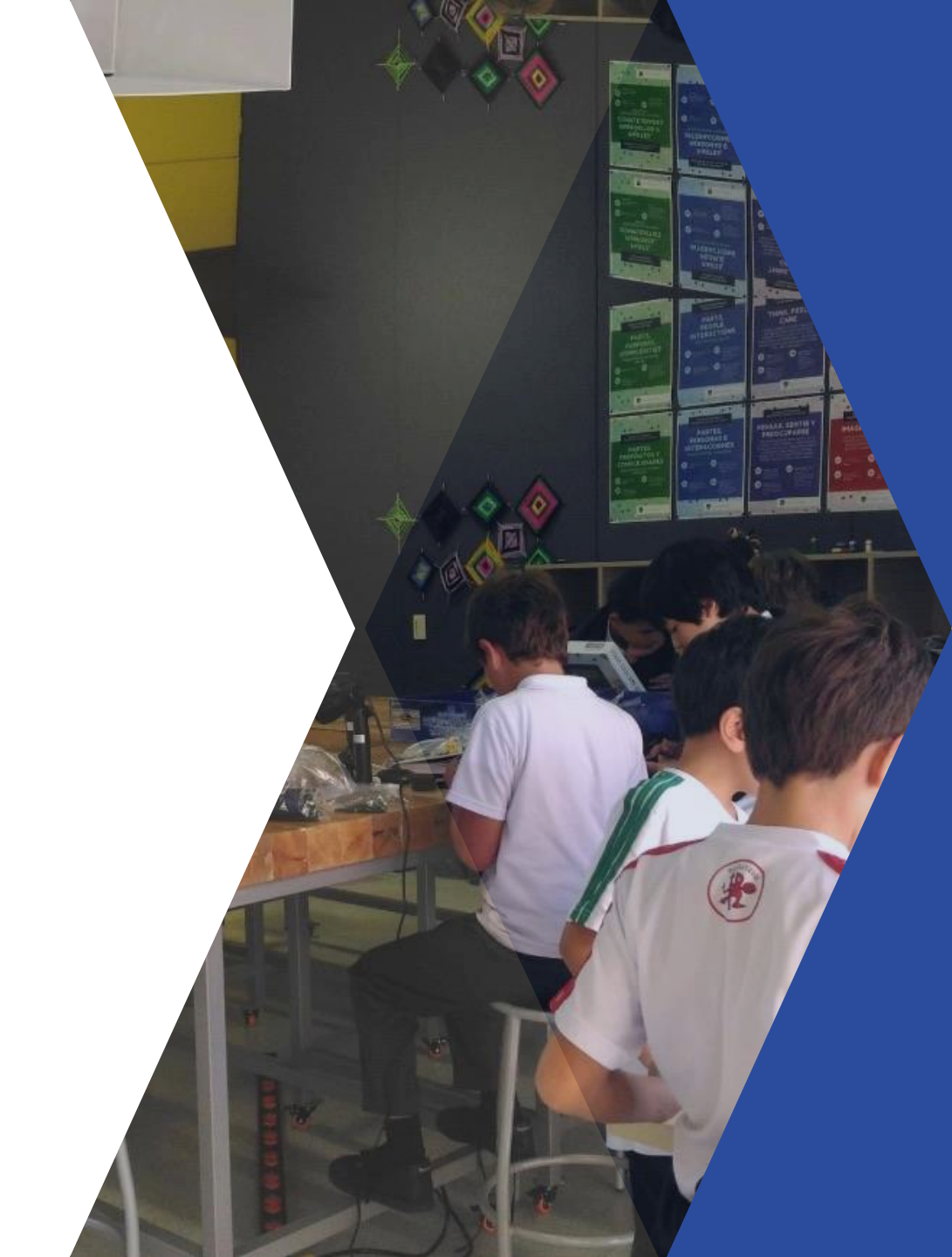

# ¡Éxitos en este nuevo año escolar!

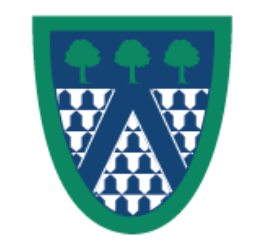

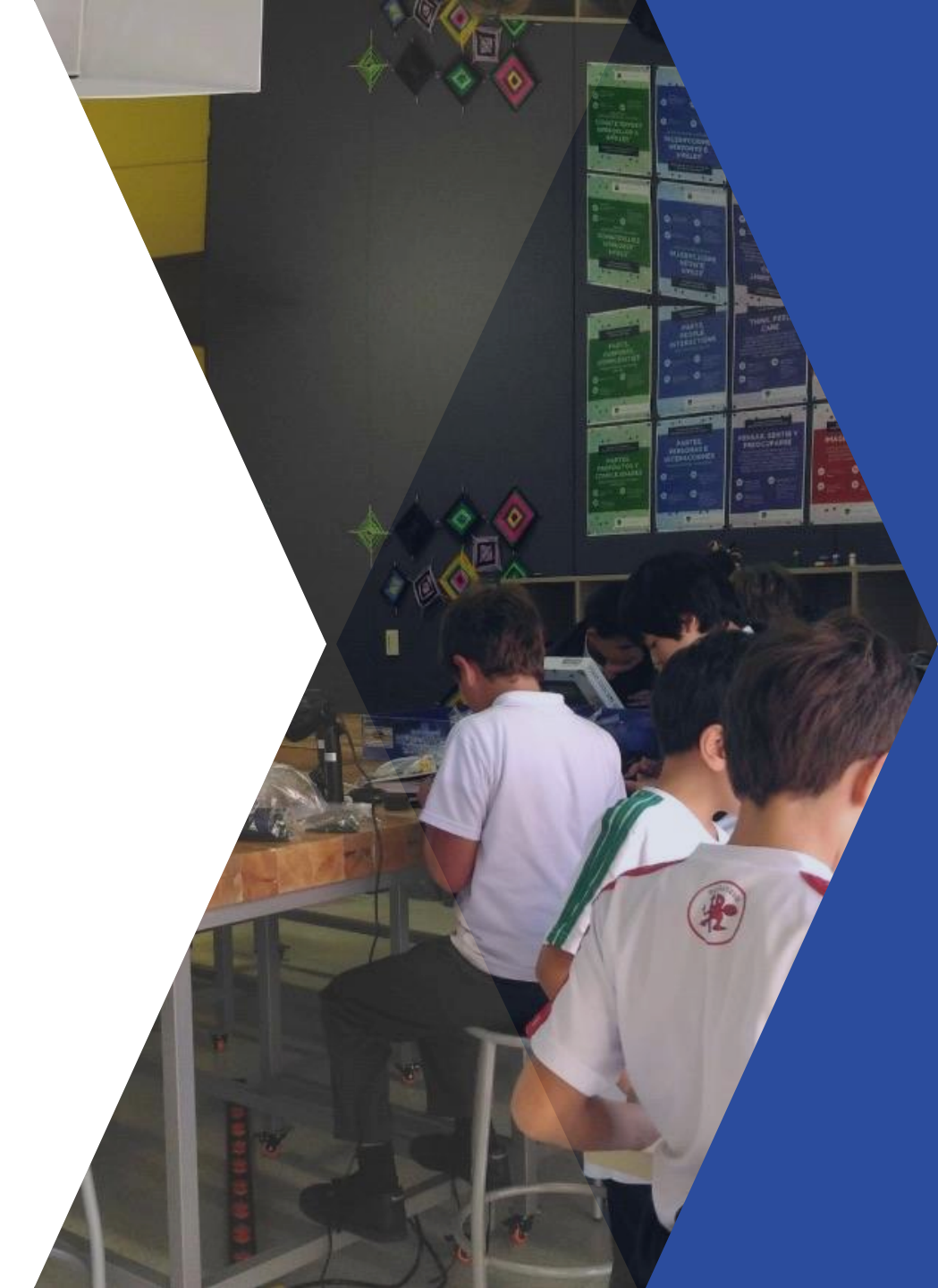

## Configuración de Método de Pago

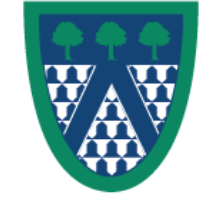

#### 1. Configuración de Pago

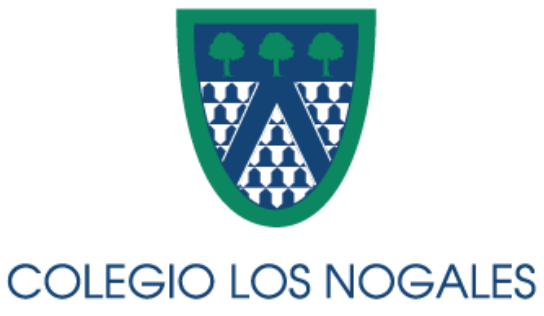

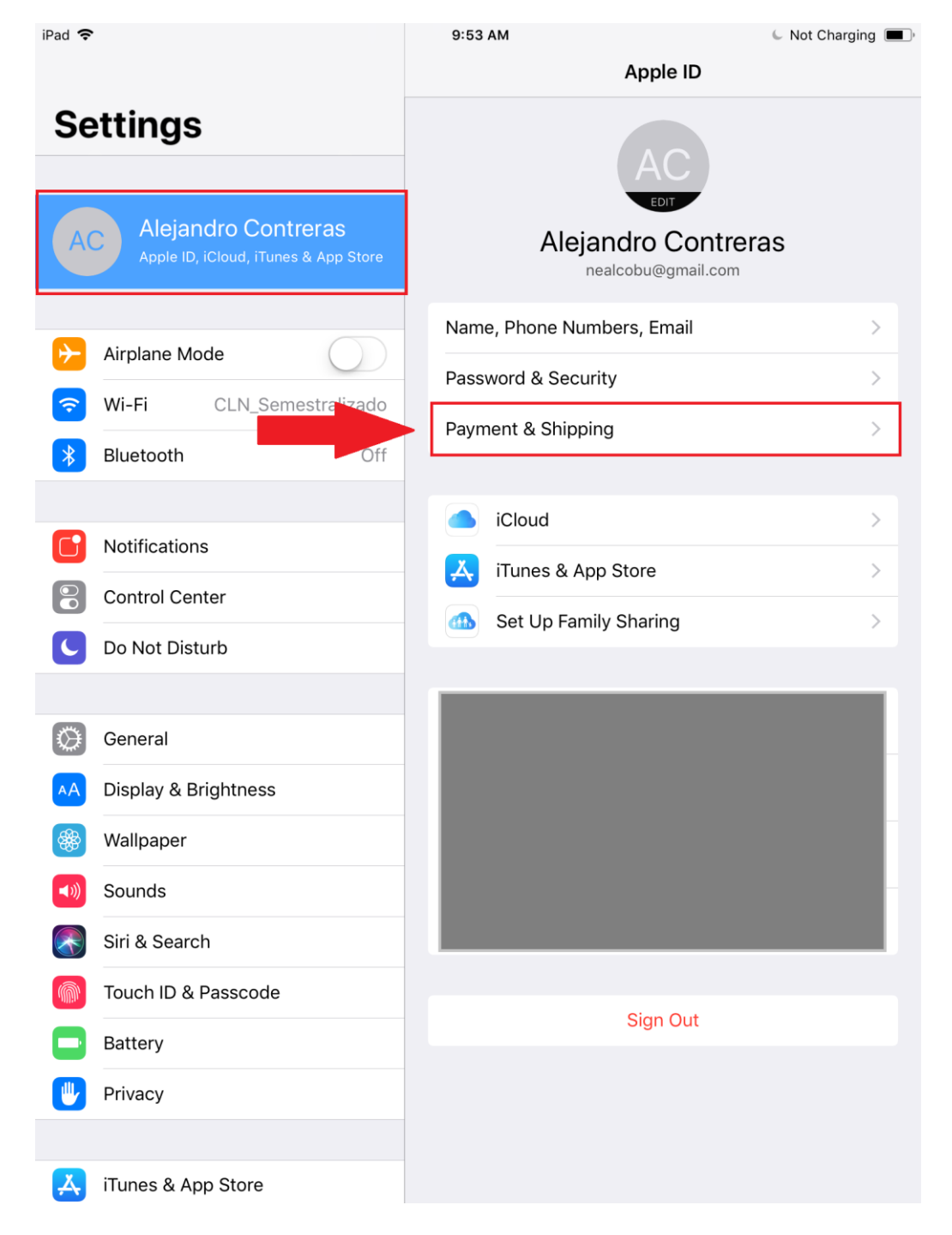

### 2. Incluir medio de pago

![](_page_49_Picture_1.jpeg)

| iPad 🗢      |                                      | 9:55 AM                           |                 | 66%                                                                                | <b>6</b> • |
|-------------|--------------------------------------|-----------------------------------|-----------------|------------------------------------------------------------------------------------|------------|
|             |                                      | Apple ID                          |                 | Payment & Shipping                                                                 |            |
| Se          | ettings                              | PAYMENT MET                       | гнор            |                                                                                    |            |
|             |                                      | None                              |                 |                                                                                    | >          |
|             | Aloiandro Controras                  | This payment m<br>and more.       | lethod          | can be used with iTunes, iCloud, the App Store,                                    |            |
| AC          | Apple ID, iCloud, iTunes & App Store | APPLE PAY CA                      | SH              |                                                                                    |            |
|             |                                      | •Teglan                           | App<br>Balar    | ble Pay Cash<br>nce \$0.00                                                         |            |
| ≁           | Airplane Mode                        | Your Apple Pay<br>iPhone, iPad or | Cash b<br>Apple | alance can be used on any Apple Pay capable<br>Watch signed in with your Apple ID. |            |
| <b>?</b>    | Wi-Fi CLN_Semestralizado             | SHIPPING ADD                      | DRESS           |                                                                                    |            |
| *           | Bluetooth Off                        | Add a Ship                        | oing A          | Address                                                                            |            |
|             |                                      | This shipping a<br>Store purchase | addres<br>es.   | s will be used when you make Apple                                                 |            |
|             | Notifications                        |                                   |                 |                                                                                    |            |
|             | Control Center                       |                                   |                 |                                                                                    |            |
|             | Do Not Disturb                       |                                   |                 |                                                                                    |            |
|             |                                      |                                   |                 |                                                                                    |            |
| 10°         | General                              |                                   |                 |                                                                                    |            |
|             | Display & Brightness                 |                                   |                 |                                                                                    |            |
|             |                                      |                                   |                 |                                                                                    |            |
| 889<br>1    | waiipaper                            |                                   |                 |                                                                                    |            |
| <b>(</b> () | Sounds                               |                                   |                 |                                                                                    |            |
|             | Siri & Search                        |                                   |                 |                                                                                    |            |
|             | Touch ID & Passcode                  |                                   |                 |                                                                                    |            |
|             | Battery                              |                                   |                 |                                                                                    |            |
|             | Privacy                              |                                   |                 |                                                                                    |            |
|             |                                      |                                   |                 |                                                                                    |            |
| Å           | iTunes & App Store                   |                                   |                 |                                                                                    |            |

### 3. Añadir tarjeta de débito o crédito

![](_page_50_Picture_1.jpeg)

![](_page_50_Picture_2.jpeg)

### 4. Configurar tarjeta

![](_page_51_Picture_1.jpeg)

![](_page_51_Picture_2.jpeg)

### 5. Información de pago actualizada

Volver a Configuración

![](_page_52_Picture_2.jpeg)

|                                      | Apple ID Payment & Shipping                                                                                                |  |  |
|--------------------------------------|----------------------------------------------------------------------------------------------------|--|--|
| Settings                             | PAYMENT METHOD                                                                                                    |  |  |
|                                      |                                                                                                    |  |  |
| Alejandro Contreras                  | This payment method can be used with iTunes, iCloud, the App Store, and more.                                              |  |  |
| Apple ID, iCloud, iTunes & App Store | APPLE PAY CASH                                                                                                    |  |  |
|                                      | Apple Pay Cash<br>Balance \$0.00                                                                                           |  |  |
| Airplane Mode                        | Your Apple Pay Cash balance can be used on any Apple Pay capable iPhone, iPad or Apple Watch signed in with your Apple ID. |  |  |
| ᅙ Wi-Fi CLN_Semestralizado           | SHIPPING ADDRESS                                                                                                    |  |  |
| Bluetooth Off                        | Add a Shipping Address                                                                                                    |  |  |
|                                      | This shipping address will be used when you make Apple Store purchases.                                                    |  |  |
| <b>Notifications</b>                 |                                                                                                    |  |  |
| Control Center                       |                                                                                                    |  |  |
| C Do Not Disturb                     |                                                                                                    |  |  |
|                                      |                                                                                                    |  |  |
| General                              |                                                                                                    |  |  |
| A Display & Brightness               |                                                                                                    |  |  |
| 🛞 Wallpaper                          |                                                                                                    |  |  |
| Sounds                               |                                                                                                    |  |  |
| Siri & Search                        |                                                                                                    |  |  |
| Touch ID & Passcode                  |                                                                                                    |  |  |
| Battery                              |                                                                                                    |  |  |
| Privacy                              |                                                                                                    |  |  |
|                                      |                                                                                                    |  |  |
| iTunes & App Store                   |                                                                                                    |  |  |
|                                      |                                                                                                    |  |  |

10:00 AM

🦕 Not Charging 🔳

iPad 🗢

### Inclusión de usuario existente

![](_page_53_Picture_1.jpeg)

### 1. Invitar con correo de usuario

![](_page_54_Picture_1.jpeg)

![](_page_54_Picture_2.jpeg)

#### 2. Usar correo de cuenta iCloud del usuario a invitar

![](_page_55_Picture_1.jpeg)

iPad 🗢 1:49 PM 94% Apple ID Family Sharing **Settings** Alejandro Contreras (Me) Sujetico Junior Contreras Add Family Member Cancel Next To: padilla3\_16@hotmail.com Airplane Enter a family member's name, email address or Game Center nickname. Wi-Fi Bluetoo Notifica Control Do Not Genera Display Wallpa C 🗇 与 2 6 9  $\langle \times \rangle$ i W t V 0 q е r u p return f k S d h а g  $\bigcirc$ @  $\bigcirc$ Ζ Х С V b n m  $\sim$ .?123 \_ \_

#### 3. Usar contraseña de cuenta del usuario

![](_page_56_Picture_1.jpeg)

![](_page_56_Picture_2.jpeg)

#### 4. Confirmar cuenta de iTunes a usar (puede ser la misma cuenta iCloud)

![](_page_57_Picture_1.jpeg)

1:50 PM iPad 🗢 94% Apple ID Family Sharing **Settings** Alejandro Contreras (Me) Sujetico Junior Contreras **K** Enter Password Share Purchases Next Airplane Confirm the account this person wants to use to share iTunes, iBooks, and App Store purchases. Wi-Fi Account padilla3\_16@hotmail.com Bluetoo Change Account... Family members will be able to view and download this account's purchased music, Notifica movies, TV shows, books, and apps. Available content may vary by country or region. Control Do Not Genera Display Wallpap Cancel Setup Sounds Siri & S Touch ID & Passcode Battery Privacy iTunes & App Store

#### En iPad Hij@

#### 5. Confirmación de inclusión en grupo familiar

Volver a Configuración

![](_page_58_Picture_3.jpeg)

![](_page_58_Picture_5.jpeg)